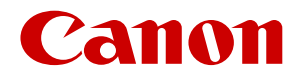

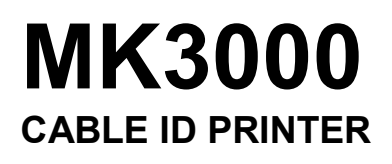

# Supplement for the MK3000 User's Guide

This document is a supplementary material to the separate User's Guide

(MK3000).

\* Please note that the contents of this manual are subject to change without notice.

# Table of Contents

|                                             | Page  | Reference    |
|---------------------------------------------|-------|--------------|
|                                             |       | Page in the  |
|                                             |       | User's Guide |
| Keyboard Comparison Figures                 | 1     | 6            |
| LCD Display Comparison Figures              | 2     | 8            |
| Names and Functions of Keys                 | 3-4   | 6-7          |
| How to Read the Display                     | 5-7   | 8-10         |
| Use with Batteries                          | 8     | 13-14        |
| Basic Input Operations, Before Input        | 9-10  | -            |
| ■Switching Character Input Method ■Keys and |       |              |
| Input Methods                               |       |              |
| Input Hiragana                              | 11-12 | -            |
| Input Katakana                              | 13-14 | -            |
| Input Alphanumeric Characters               | 15    | -            |
| Input Kanji                                 | 16-18 | -            |
| Change Display Language                     | 19    | -            |
| Entering Symbols                            | 20    | 40           |
| Running the Firmware Update                 | 21    | 186          |
| Print Media                                 | 22    | 191          |
| Romaji/Kana Input Chart                     | 23-24 | -            |
| Symbol Chart                                | 25    | 196          |
| Kuten Code Chart                            | 26-37 | -            |

Please note that the [4. Print Using a Computer] feature shown on P.108~P.148 in the User's Guide cannot be used in the device manufactured for domestic use in Japan.

#### **Keyboard Comparison Figures**

The keyboard shown in the User's Guide is different from the keyboard in the device manufactured for domestic use in Japan, so please refer to the following comparison.

#### Your Device

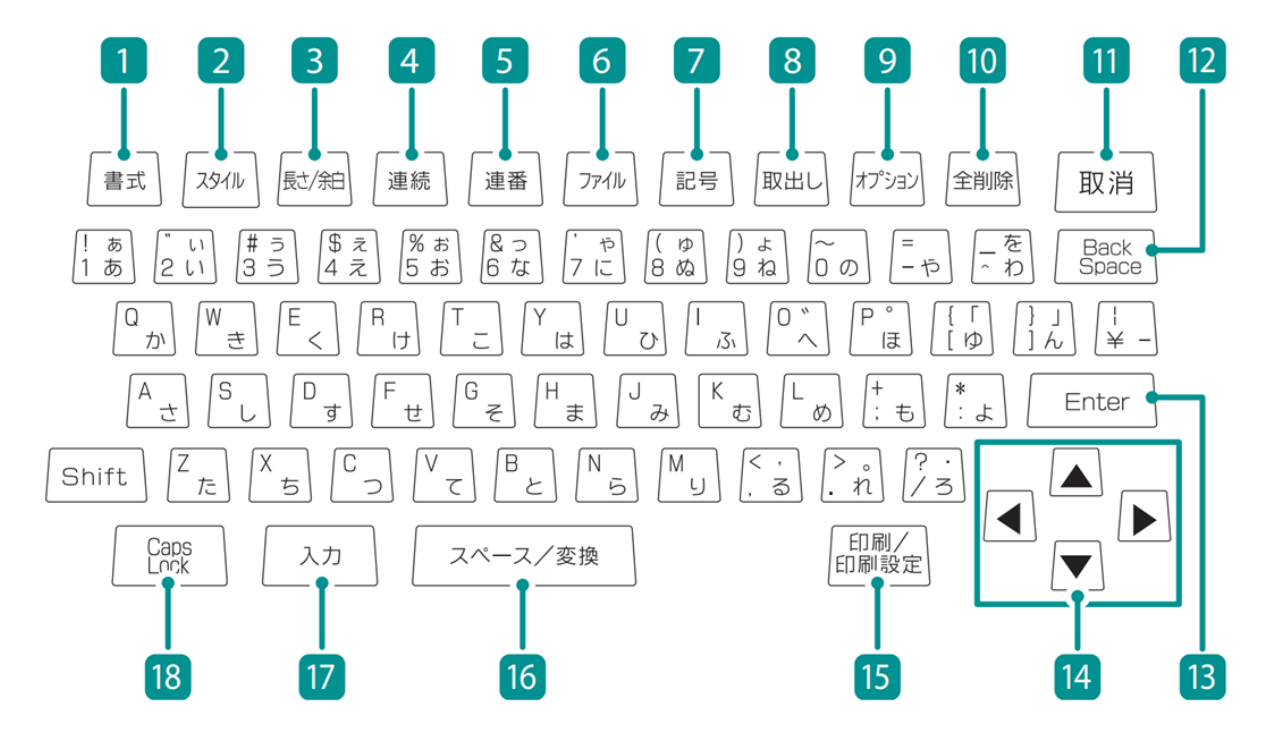

#### User's Guide

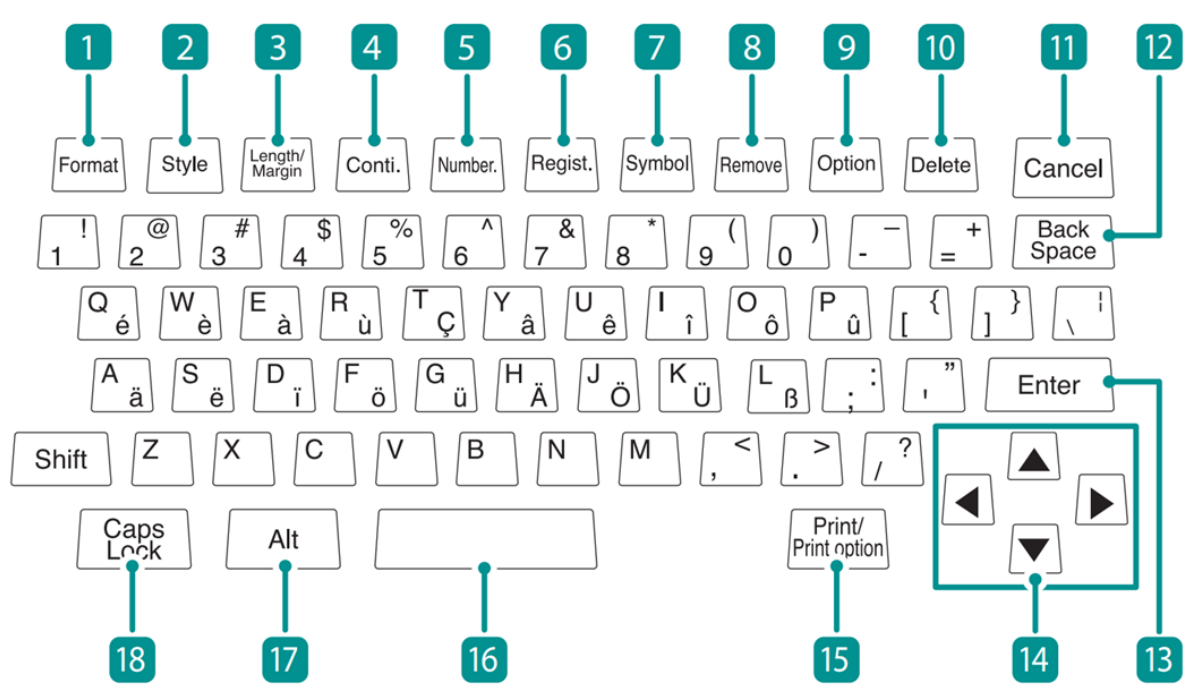

#### LCD Display Comparison Figures

The LCD display shown in the User's Guide is different from the display in the device manufactured for domestic use in Japan, so please refer to the following comparison.

#### Your Device

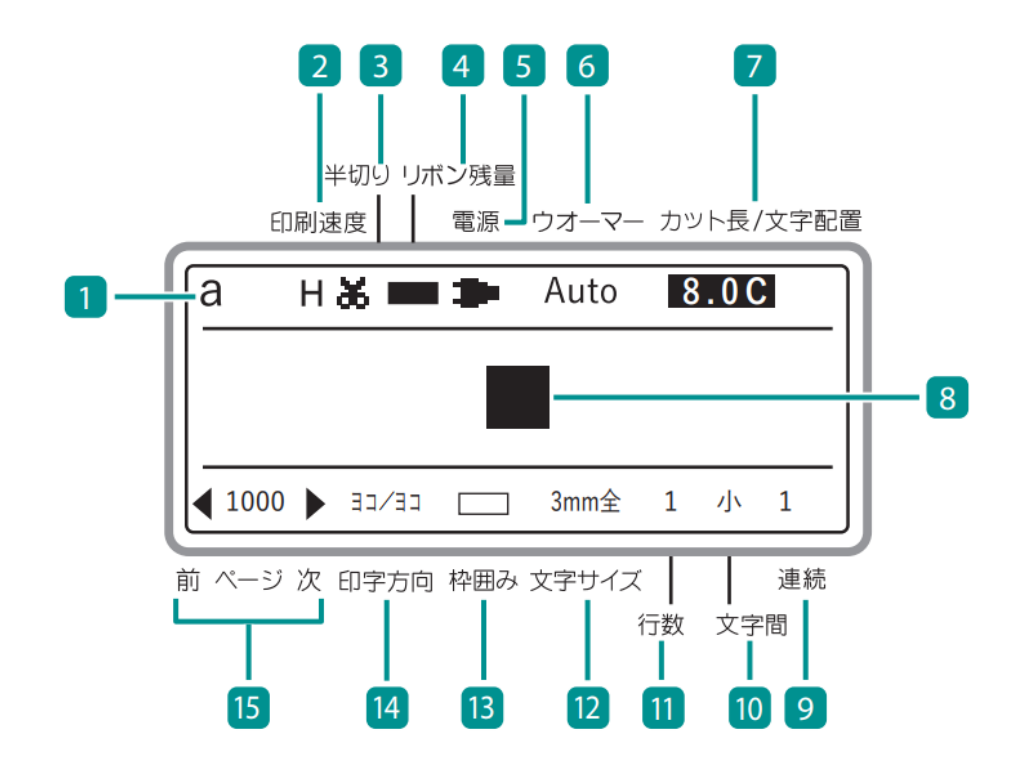

#### User's Guide

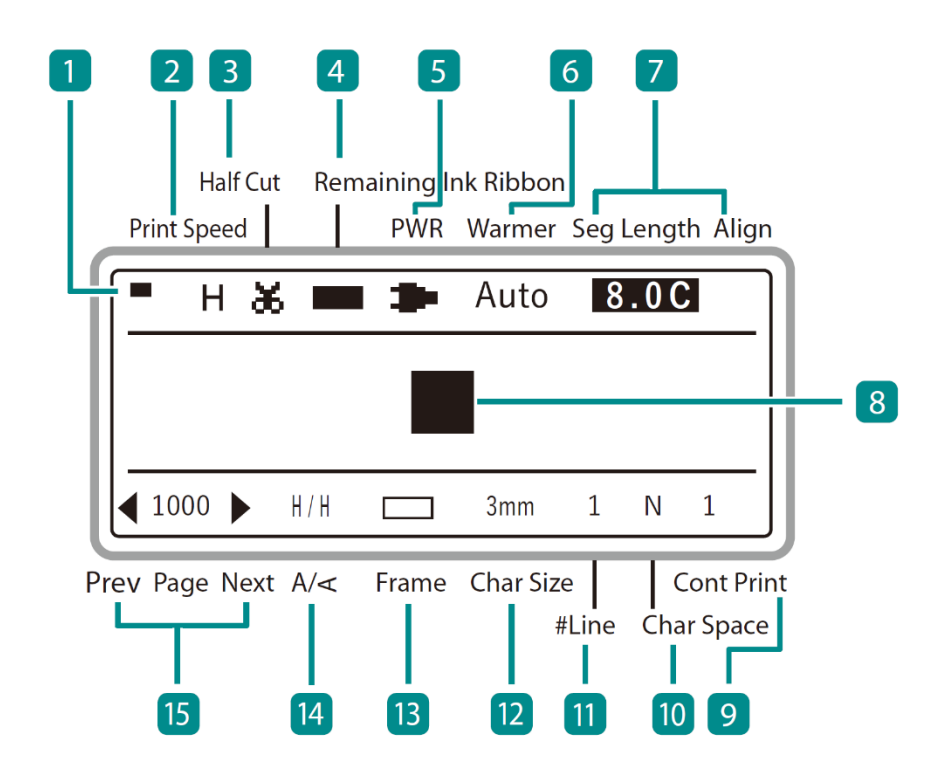

# Names and Functions of Keys Please read this instead of P.6 and P.7 in the MK3000 User's Guide.

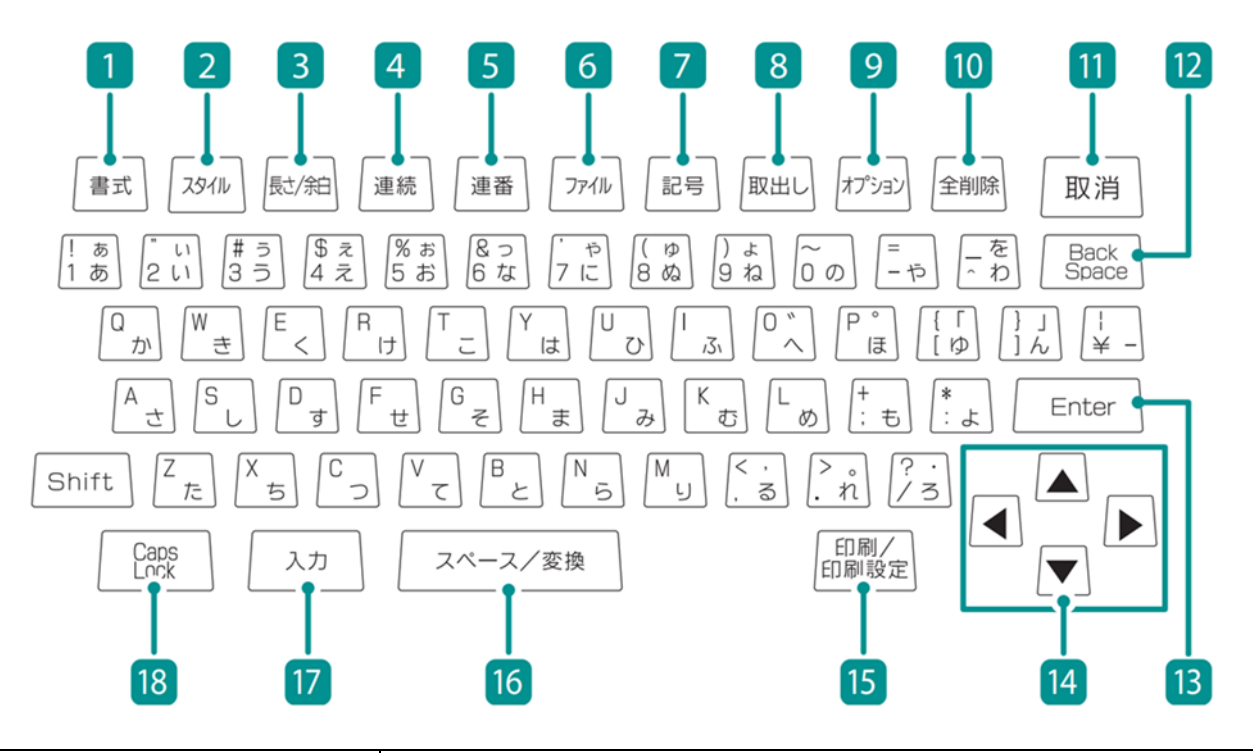

| Sets the page/text input orientation and the text frame.                                                |
|----------------------------------------------------------------------------------------------------|
| Specifies character size, number of lines, and space between characters.                                |
| Specifies the length of one tube (or one label), character alignment, and margins.                      |
| Sets up repeat printing of a page.                                                                      |
| Sets numbering for text.                                                                                |
| Sets up the saving and loading of data.                                                                 |
| Use this key to enter a symbol.<br>Use [Shift]+[Enter] key to confirm a selected unconfirmed<br>symbol. |
| This key is used to remove the tube or label tape from the printer.                                     |
| All functions can be set using this key.                                                                |
| Deletes the currently entered characters and settings.                                                  |
|                                                                                                    |

| 11 [Cancel] key                  | Press this key while printing to stop printing, and then<br>stop after cutting the print media. If you press and hold<br>this key for 2 seconds or more, the printer will stop<br>without cutting.<br>If pressed during the operation of a function, the<br>operation will be canceled. Also, pressing this key while<br>holding down [Shift] will return you to the character input<br>display. |
|----------------------------------|----------------------------------------------------------------------------------------------------|
| [12 [Back Space] key             | Deletes the character to the left of the cursor position.                                                                                                    |
| 13 [Enter] key                   | Confirm the input of unconfirmed characters or selected items.<br>Pressing this key after finalizing text input will insert a                                                                                                    |
|                                  | page break at the cursor position.                                                                                                    |
| 14 [▲][▼][4][►]<br>( Arrow keys) | Move the cursor or selected item up, down, left or right. If<br>you press this key while holding down [Shift] in the<br>character input display, you can move to the next or<br>previous page.                                                                                                    |
| 15 [Print] key                   | Displays the printing preference display and allows you to print the currently displayed data.                                                                                                    |
| [Space/convert] key              | Enter a space.<br>It also converts undetermined hiragana input into kanji.                                                                                                    |
| 17 [Input] key                   | Switches the character input method. $(\rightarrow P.9)$                                                                                                    |
| [Caps Lock] key                  | If you press this key and then enter alphanumeric characters, they will be capitalized.                                                                                                    |

## NOTE

• In this manual, pressing and holding down the desired key while holding down [Shift] will perform the following operations.

Example: [Shift]+[Cancel] keys

#### How to Read the Display

Please read this instead of P.8~P.10 in the MK3000 User's Guide.

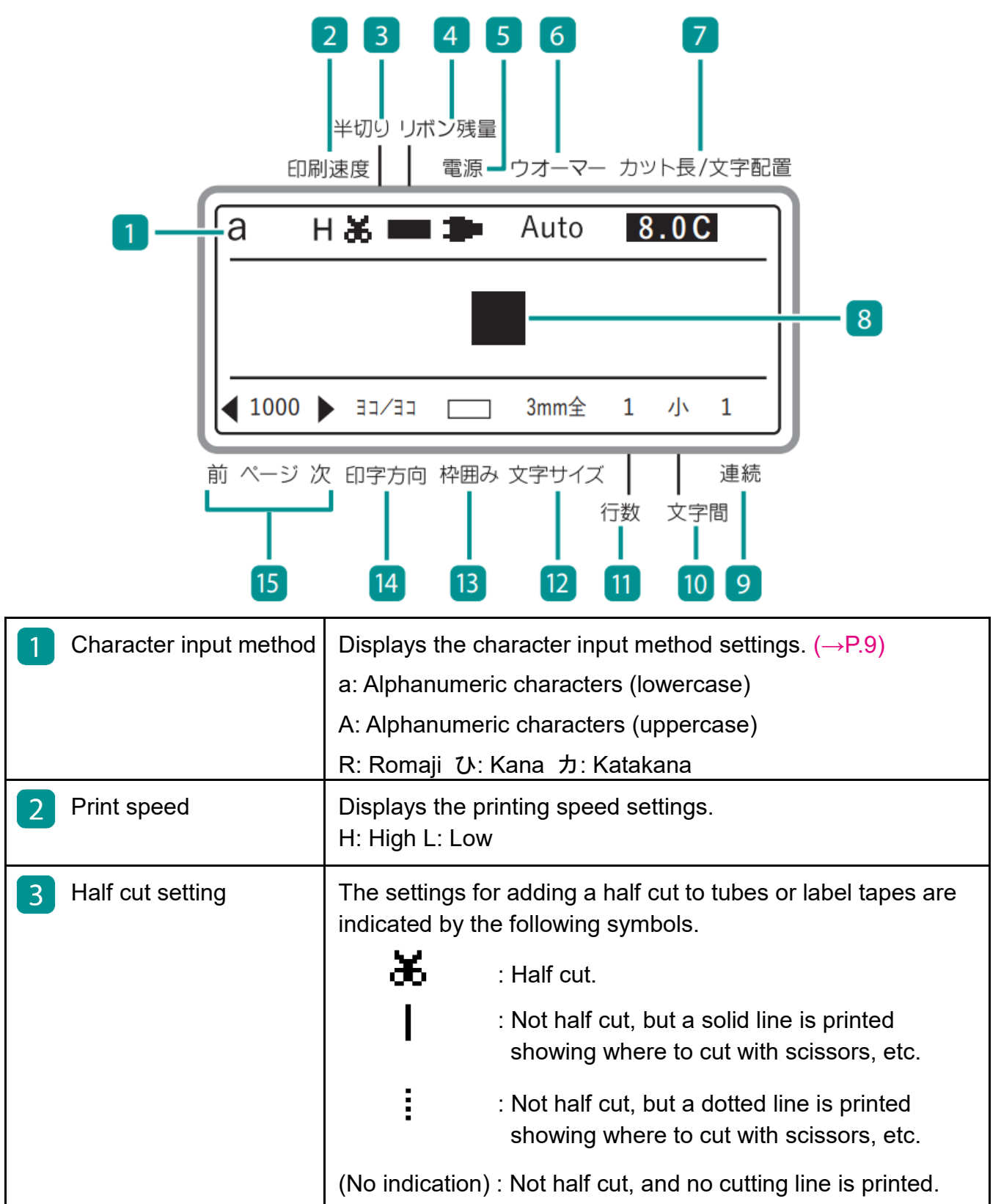

| 4 Remaining Ink Ribbon | Indicates the remai                          | ning capacity of the ink ribbon with a mark.                                                                                                    |
|------------------------|----------------------------------------------|----------------------------------------------------------------------------------------------------|
|                        | (Ribbon<br>remaining)<br><br>(Out of ribbon) | : The display changes every 10%. When<br>the remaining capacity is low, prepare a<br>new ribbon cassette.                                                              |
|                        | (Not displayed)                              | : The ribbon cassette is not loaded, or the information cannot be read.                                                                                                |
| 5 Power                | The power source I symbols.                  | peing used is indicated by the following                                                                                                    |
|                        | <b>*</b>                                     | : The AC adapter is being used.                                                                                                    |
|                        | (Power remaining)                            | : When the battery is being used, the<br>remaining battery charge is indicated by<br>this symbol.                                                                      |
|                        | Out of power)                                | (If the battery is not sufficiently charged,<br>the remaining capacity may not be<br>displayed correctly.)                                                             |
| 6 Warmer               | Displays the setting                         | gs for the (optional) tube warmer.                                                                                                    |
|                        | Auto : (                                     | Only warms the tube during printing. When<br>printing is executed, the tube will be<br>warmed up to the set temperature, and<br>then printing will start.              |
|                        | RDY : \<br>\<br>i<br>t                       | Warms the tube except while printing.<br>When printing is executed, it starts printing<br>mmediately. "WAI" will be displayed when<br>the set temperature is adjusted. |
|                        | OFF :I<br>(No indication) : <sup>-</sup>     | Disables the tube warmer settings.<br>The tube warmer is not set.                                                                                                    |
|                        |                                              |                                                                                                    |

| 7  | Cut Length/<br>Alignment/Margin | Displays the settings for the length (cut length) of a tube (or a label), alignment, and margin of the current page. |
|----|---------------------------------|----------------------------------------------------------------------------------------------------|
|    |                                 | <ul> <li>When using the "Automatic" cut length feature (The set value is highlighted.)</li> </ul>                    |
|    |                                 | Cut Length (mm) Alignment (Centered "C")                                                                             |
|    |                                 | $\cdot$ When using the "Specify" cut length feature                                                                  |
|    |                                 | Cut Length (mm) Alignment (Centered "C", Left-aligned "L",<br>Right-aligned "R")<br>40.0L5<br>Margin (mm)            |
| 8  | Cursor                          | Text is entered at the position indicated by a $\blacksquare$ .                                                      |
| 9  | Cont Print                      | Displays the number of times the current page will be printed repeatedly.                                            |
| 10 | Character Space                 | Displays the character space setting for the current page.                                                           |
| 11 | Lines                           | Displays the number of lines setting for the current page.                                                           |
| 12 | Character Size                  | Displays the character size setting for the current page.                                                            |
| 13 | Frame                           | Displays the frame setting for the current page.                                                                     |
| 14 | Orientation                     | Displays the print orientation and character orientation settings for the current page.                              |
| 15 | Page                            | Displays the page number of the current page.                                                                        |
|    |                                 | I Displayed when there is a page before the current page.                                                            |
|    |                                 | Displayed when there is a page after the current page.                                                               |

#### 

This product treats the string of characters to be printed on one tube (or one label) as one page. Press the [Enter] key to create a new page. (Page Break)
 For more information on page manipulation and editing, refer to "Creating and Editing Pages (P. 60)" in the User's Guide.

#### **Use with Batteries**

Please read this instead of P.13 in the MK3000 User's Guide.

If you are outdoors or in any other place where you do not have access to a power supply, you can use the product with batteries.

## 

• Be sure to use fully charged "eneloop AA Standard Model Batteries (Part No.:BK-3MCC)". Do not use any other type of battery. Failure to do so may result in fi re, malfunction, or injury.

Prepare six "eneloop standard model" AA rechargeable batteries (Part No.: BK-3MCC) (sold separately).

Make sure that the power is turned off.

3 Remove the battery cover.

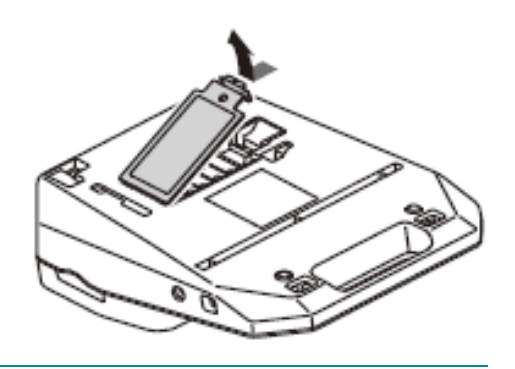

#### Insert the batteries.

- As shown in the figure **1** insert the battery terminal into the printer, and **2** push it in.
- Paying attention to the direction in which you insert the batteries, as marked with the ⊕ and ⊖ symbols

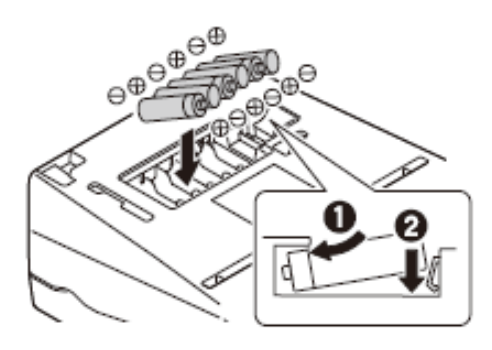

# **Basic Input Operations**

#### **Before Input**

#### Switching the Character Input Method

Every time you press the [Input] key, the character input method is switched in the order of "a (alphanumeric characters input) $\rightarrow$ R (romaji input) $\rightarrow$  $\heartsuit$  (kana input)." Also, when you press the [Input] key after pressing the [Caps Lock] key, the character input method is switched in the order of "A (alphanumeric characters (uppercase)

input)→R (romaji input)→ $\neg$  (katakana input)."

You can check the current input method on the display.

#### How to Use the Cursor

The mark that indicates the position for entering text is called the "Cursor."

Use the arrow keys  $([\blacktriangle][\lor][\bullet])$  to move the cursor when using this device. The key operations for moving the cursor are as follows.

| Key to press         | Cursor movement                                         |  |
|----------------------|---------------------------------------------------------|--|
| [►]                  | Move one character to the right or to the next page.    |  |
| [4]                  | Move one character to the left or to the previous page. |  |
| [▲]                  | Go to the line above.                                   |  |
| [♥]                  | Go to the line below.                                   |  |
| [Shift]+[▲]          | Go to the top of the page.                              |  |
| [Shift]+[▼]          | Go to the end of the page.                              |  |
| [Shift]+[ <b>∢</b> ] | Go to the top of the previous page.                     |  |
| [Shift]+[▶]          | Go to the top of the next page.                         |  |

#### Keys and Input Methods

When using some character input methods, simultaneously pressing the [Shift] key will enter different characters. Please refer to the following table for more details.

| Key to press    | Input mode                                   | When entered as is | When entered<br>while pressing<br>[Shift] |
|-----------------|----------------------------------------------|--------------------|-------------------------------------------|
|                 | Alphanumeric characters                      | 1                  | !                                         |
|                 | Alphanumeric characters (fixed to uppercase) | 1                  | !                                         |
| ! = =<br> 1 = = | Romaji input                                 | 1                  | !                                         |
|                 | Hiragana input                               | あ                  | あ                                         |
|                 | Katakana input                               | ア                  | ア                                         |
|                 | Alphanumeric characters                      | 8                  | (                                         |
|                 | Alphanumeric characters (fixed to uppercase) | 8                  | (                                         |
| (ゆ<br>8ぬ)       | Romaji input                                 | 8                  | (                                         |
|                 | Hiragana input                               | な                  | ф                                         |
|                 | Katakana input                               | ヌ                  | ב                                         |
|                 | Alphanumeric characters                      | а                  | A                                         |
|                 | Alphanumeric characters (fixed to uppercase) | А                  | А                                         |
| A<br>t          | Romaji input                                 | あ                  | あ                                         |
|                 | Hiragana input                               | さ                  | さ                                         |
|                 | Katakana input                               | サ                  | ታ                                         |
|                 | Alphanumeric characters                      | 0                  | ~                                         |
|                 | Alphanumeric characters (fixed to uppercase) | 0                  | $\sim$                                    |
| $\tilde{o}$ o   | Romaji input                                 | 0                  | $\sim$                                    |
|                 | Hiragana input                               | の                  | Ø                                         |
|                 | Katakana input                               | )                  | )                                         |

#### Input Hiragana

1

Switch to the "romaji input mode" or "kana input mode" to input hiragana.

#### When Using Romaji Input

[Example] Entering the word "かっしょく (kasshoku)."

# Switch to the romaji input mode using the [Input] key.

The display will show "R."

| (R   |   |
|------|---|
|      |   |
| 0001 | L |

- 2 Enter the word "かっしょく (kasshoku)."
  - Enter in the order of [K], [A], [S], [S], [Y], [O],
     [K], [U].
  - The confirmed characters are displayed on the top row of the screen and the unconfirmed characters are displayed on the bottom row.
  - If you enter the wrong character, delete it using the [Back Space] key, then enter the correct character.
- **3** Press the [Enter] key.
  - The word "かっしょく (kasshoku)" will be entered.

| . | R      |
|---|--------|
|   | かっしょく■ |
|   |        |

## NOTE

Please refer to the "Romaji/Kana Input Chart (P. 23)" to input romaji.

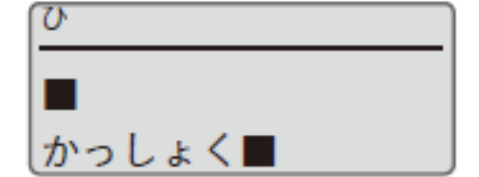

#### When Using Kana Input

1

[Example] Entering the word "かっしょく (kasshoku)."

- Switch to the kana input mode using the [Input] key.
  - The display will show "ひ."
  - if "A→R→カ" is displayed, press the [Caps Lock] key and repeat the process.

| (V) |  |
|-----|--|
|     |  |
| _   |  |

- 2 Enter the word "かっしょく (kasshoku)."
  - Enter in the order of [か], [Shift] + [っ], [し],
     [Shift] + [ょ], [く].
  - The confirmed characters are displayed on the top row of the screen and the unconfirmed characters are displayed on the bottom row.
  - If you enter the wrong character, delete it using the [Back Space] key, then enter the correct character.
- **3** Press the [Enter] key.
  - The word "かっしょく (kasshoku)" will be entered.

| 0<br>V |  |
|--------|--|
|        |  |
|        |  |
| かっしょく  |  |

| ſ | Ъ.     |
|---|--------|
|   | かっしょく■ |
| ŀ |        |

#### Input Katakana

Switch to the "romaji input mode," "kana input mode," or "katakana input mode" to input katakana.

#### When Using Romaji/Kana Input

### NOTE

• Please refer to "Input Hiragana (P.11)" for more details on romaji input and kana input.

[Example] Entering the word "ヴァイオレット (Violette)."

- 1 Enter the word "う゛ あいおれっと (Violette)."
  - The confirmed characters are displayed on the top row of the screen and the unconfirmed characters are displayed on the bottom row.

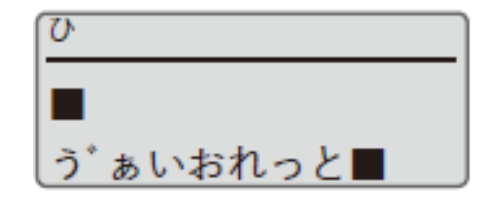

- 2 Press the [Caps Lock] key.
  - The hiragana will be converted to katakana.

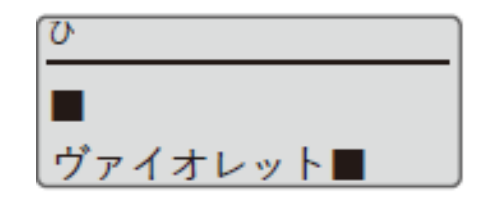

- **3** Press the [Enter] key.
  - The word "ヴァイオレット (Violette)" will be entered.

| U<br>U   |  |
|----------|--|
| ヴァイオレット■ |  |
|          |  |

#### When Using Katakana Input

[Example] Entering the word "ヴァイオレット (Violette)."

Switch to the kana input mode using the

[Input] key.

1

• The display will show "ひ."

2 Switch to the katakana input mode using the [Caps Lock] key.

• The display will show "力."

| ひ |  |
|---|--|
|   |  |
|   |  |
|   |  |

| [ヵ_ <sup>-</sup> |      |  |
|------------------|------|--|
|                  |      |  |
|                  | <br> |  |
|                  |      |  |

3 Enter the word "う゛ あいおれっと (Violette)."

- Enter in the order of [う], [゛], [Shift] + [あ],
   [い], [お], [れ], [Shift] + [つ], [と].
- The confirmed characters are displayed on the top row of the screen and the unconfirmed characters are displayed on the bottom row.
- If you enter the wrong character, delete it using the [Back Space] key, then enter the correct character.

| <u></u>       |  |
|---------------|--|
|               |  |
| ー<br>ヴァイナレット■ |  |

- 4 Press the [Enter] key.
  - The word "ヴァイオレット (Violette)" will be entered.

| <u></u> |  |
|---------|--|
| ヴァイオレッ  |  |
|         |  |

## 

Press the [Caps Lock] key again to switch back to "a (alphanumeric characters input mode)→R (romaji input mode)→ひ (kana input mode)."

#### Input Alphanumeric Characters

Switch to the "alphanumeric characters input mode" to input alphanumeric characters.

[Example] Input "Res7-1."

1

Switch to the alphanumeric characters input

mode using the [Input] key.

- The display will show "a."
- if "A→R→カ" is displayed, press the [Caps Lock] key and repeat the process.

| ( a |  |
|-----|--|
|     |  |
|     |  |
|     |  |

#### 2 Input "Res7-1."

- Enter [Shift]+[R], [E], [S], [7], [-], and [1] in this order.
- When entering capital letters, hold down [Shift] and press the desired key.
- If you make a mistake, use the [Back Space] key to delete the character, and then enter the correct character.

| Res7−1∎ |
|---------|
|         |

## NOTE

 Press the [Caps Lock] key to switch to the uppercase alphabet input mode. To return to the previous mode, press the [Caps Lock] key again.

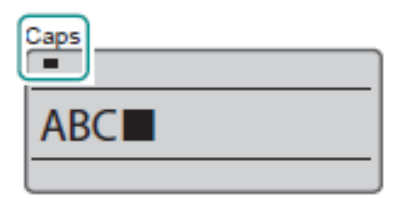

#### Input Kanji

Switch to the "romaji input mode" or "kana input mode" to input kanji. If you do not know the reading of a kanji character or cannot convert to it using the keyboard, use the "kuten code input" to enter it.

#### 

• You cannot input kanji if the character size is set to "1.3 mm full-width," "2 mm halfwidth," or "2mm full-width."

#### When Using Romaji/Kana Input

#### 

Please refer to "Input Hiragana (P. 11)" for more details on romaji input and kana input.
 [Example] Entering the word "回線 (kaisen)."

1 Enter the word "かいせん (kaisen)."

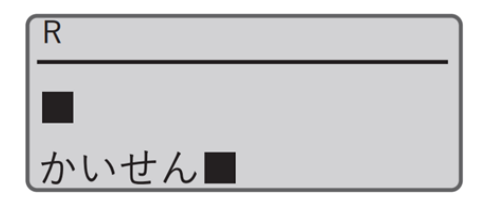

#### **2** Press the Space key.

- The kanji options for the word "かいせん (kaisen)" will be displayed.
- The confirmed characters are displayed on the top row of the screen and the kanji options are displayed on the bottom row.
- Press the [Cancel] key to cancel the conversion.

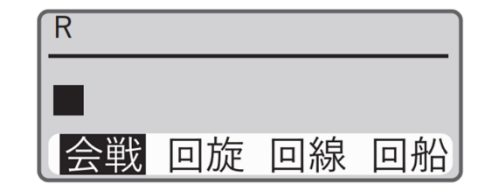

**3** Select "回線 (kaisen)" using [◀] or [▶].

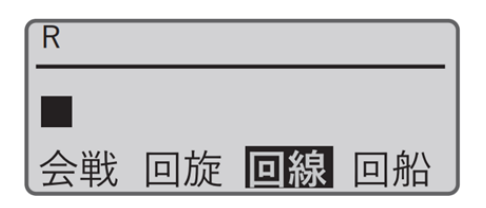

#### **4** Press the [Enter] key.

• The word "回線 (kaisen)" will be entered.

| ひ<br>ひ |  |
|--------|--|
| 回線■    |  |
|        |  |

記号入力

記号

区点コ-

-ド入力|

#### When Using Kuten Code Input

[Example] Entering the word "塑性 (sosei)."

#### **1** Press the [Symbol] key.

2 Select the "kuten code input" using [▲] or [▼], then press the [Enter] key.

3 Search for the kuten code for the character "塑 (so)" using the "Kuten Code Chart (P. 26)" found in this document.

- The kuten code for the character "塑 (so)": 3326
- 4 Enter "3326" (the kuten code).
  - Enter "3326."
  - If you enter the wrong number, delete it using the [Back Space] key, then enter the correct number.

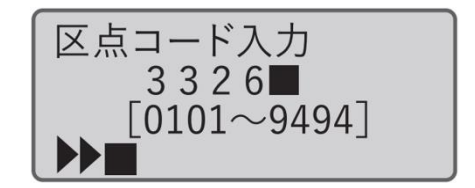

- The character "塑 (so)" will be displayed in the position indicated by ▶▶.
- Press the [Back Space] key while pressing [Shift] to delete the character displayed in the position indicated by

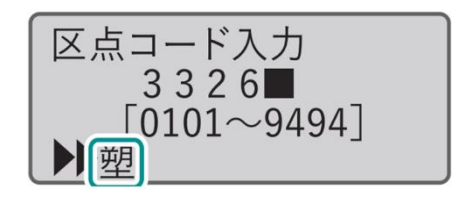

- 6 Follow steps 3~5 to enter the character "性 (sei)."
  - The kuten code for the character "性 (sei)": 3213

区点コード入力 3213  $0101 \sim 9494$ 

- **7** Press the [Shift] + [Enter] keys.
  - The word "塑性 (sosei)" will be entered.

| 区点コード入力   |
|-----------|
| _3 2 1 3  |
| 0101~9494 |
| 【▶▶聲 性    |

#### Change Display Language

You can change the language that appears on the display. The default setting is "Japanese."

- **1** Press the [Option] key.
- 2 Select "その他 (others)" using [▲] or [▼], then press the [Enter] key.

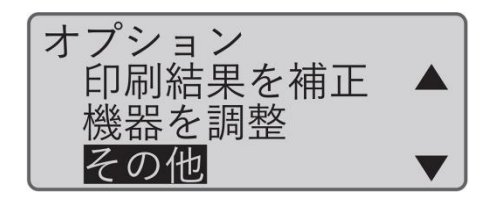

3 Select "言語/Language" using [▲] or [▼], then press the [Enter] key.

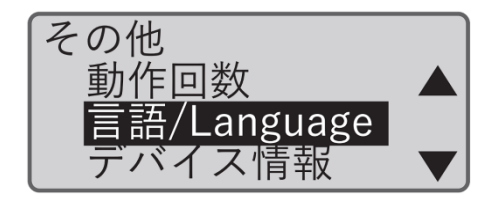

4 Select the language using  $[\blacktriangle]$  or  $[\triangledown]$ , then press the [Enter] key.

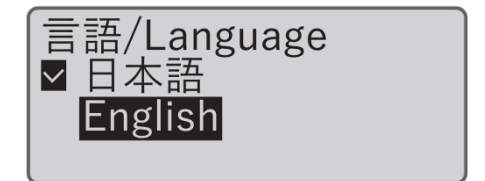

- 5 Press the [Shift] + [Cancel] keys.
  - The display returns to the character input screen.

## 

• If you set the language to English, you cannot input romaji, hiragana, or katakana.

#### **Entering Symbols**

Please read this instead of P.40 in the MK3000 User's Guide.

You can use the input symbol function to enter symbols that cannot be entered using the keyboard.

[Example] Input "Ω."

- Press the [Symbol] key.
- Use the arrow keys ([▲], [▼], [◄], [►]) to select "Ω" from the list of symbols.
  - The symbol screen is divided into four groups. To switch between groups, press [Shift] + [▶] (or [◄]).
- òúûüùÿñç ▲ ĂĂÉÖÜÑǪ <sup>≏</sup>æÆἰißµ♠ ▼ ▶■
- For symbols that can be entered, see "List of Symbols (P. 25)"
- **3** Press the [Enter] key.
  - "Ω" will be displayed at the position indicated by ►►.
  - If you want to delete the character displayed at the position indicated by ►►, press the [Back Space] key while holding down [Shift].

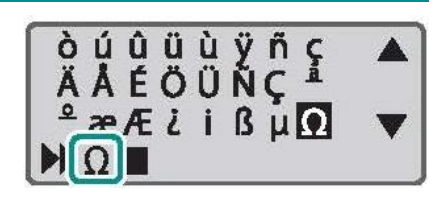

4 Press the [Shift] + [Enter] keys.

"Ω" will be entered.

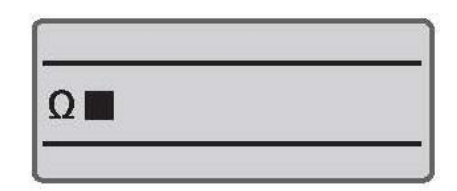

#### Running the Firmware Update

Please read this instead of P.186 in the MK3000 User's Guide.

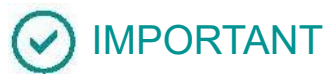

Download the latest firmware from the Canon website;

- Download the latest firmware file (.exe) from the Canon website. Download site: canon.jp/download
- Use the AC adapter when updating the firmware.
- Multiple printers cannot be updated at the same time. Only one printer should be connected at a time, be it an MK5000 or MK3000 model.
- You must be logged in to the computer as a user with administrator privileges.
- Exit all other running applications.
- Connect the AC adapter to the printer.
- 2 Connect the printer to the computer with the USB cable.
- 3 Turn on the printer.
- 4 Press the [Option] key.
- 5 Use  $[\blacktriangle]$  or  $[\triangledown]$  to select "Others" and press the [Enter] key.

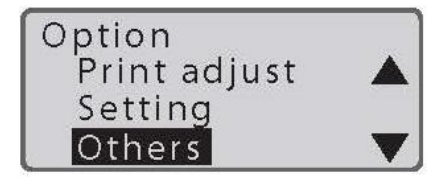

6 Use  $[\blacktriangle]$  or  $[\triangledown]$  to select "Firmware update" and press the [Enter] key.

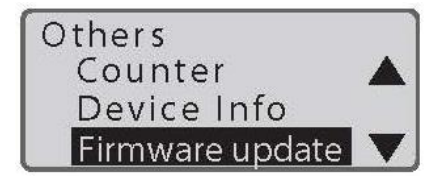

#### Print Media

Please read this instead of P.191 in the MK3000 User's Guide.

The following print media can be used for printing.

|                | PVC tube         | <ul> <li>ø 1.5 mm to ø 10 mm inside diameter</li> <li>0.4 mm to 0.6 mm thickness</li> <li>* With the tube warmer installed: ø 1.5 mm to ø 6.5 mm inside diameter</li> </ul> |  |  |  |  |
|----------------|------------------|----------------------------------------------------------------------------------------------------|--|--|--|--|
| Tube *1        | Clear tube       |                                                                                                    |  |  |  |  |
|                | Keep tube        | φ 3.0 mm to φ 5.5 mm inside diameter<br>0.4 mm or 0.5 mm thickness                                                                                                    |  |  |  |  |
|                | Heat shrink tube | ø 1.5 mm to ø 10 mm inside diameter<br>0.2 mm to 0.4 mm thickness                                                                                                    |  |  |  |  |
| Label tape     |                  | Cassettes (White, Yellow, Silver) in 6, 9 or 12mm width, 30<br>m length (Silver: 27 m length)                                                                               |  |  |  |  |
| Flat tube *1*2 |                  | ø 1.5 mm to ø 6.5 mm inside diameter, 11.2mm or less width, 0.4 mm to 0.6 mm thickness                                                                                      |  |  |  |  |

\*1 Please purchase commercially available tubes for use. Also, some commercially available tubes cannot be printed by this printer. Please test the operation on a given print media before use.

\*2 The optional plate and flat tube attachment is required.

# Romaji/Kana Input Chart

| ア                    | $\mathcal{P}$      | イ               | ウ   | Т  | オ  | ア   | イ   | ウ   | I   | オ          |
|----------------------|--------------------|-----------------|-----|----|----|-----|-----|-----|-----|------------|
|                      | А                  |                 | U   | Е  | 0  | LA  |     | LU  | LE  | LO         |
|                      |                    |                 |     |    |    | XA  | XI  | XU  | XE  | XO         |
| 力                    | 力                  | +               | ク   | ケ  |    |     |     |     |     |            |
|                      | KA                 | KI              | KU  | KE | КО |     |     |     |     |            |
| サ                    | サ                  | シ               | ス   | セ  | ソ  | シャ  | シィ  | シュ  | シェ  | ショ         |
|                      | SA                 | SI              | SU  | SE | SO | SYA | SYI | SYU | SYE | SYO        |
|                      | -                  | SHI             |     |    |    | SHA |     | SHU | SHE | SHO        |
| 夕                    | タ                  | チ               | ビ   | テ  | 7  | チャ  | チィ  | チュ  | チェ  | チョ         |
|                      | TA                 | ΤI              | TU  | TE | TO | TYA | TYI | TYU | TYE | TYO        |
|                      |                    | CHI             | TSU |    |    | CYA | CYI | CYU | CYE | CYO        |
|                      |                    |                 |     |    |    | CHA |     | CHU | CHE | CHO        |
|                      |                    |                 | ビ   |    |    | テャ  | ティ  | テュ  | テェ  | テョ         |
|                      |                    |                 | LTU |    |    | THA | THI | THU | THE | THO        |
|                      |                    |                 | XTU |    |    | ツァ  | ツィ  |     | ツェ  | ツォ         |
|                      |                    |                 |     |    |    | TSA | TSI |     | TSE | TSO        |
| ナ                    | ナ                  | Ξ               | ヌ   | ネ  | )  | 日マ  | ニィ  | ニュ  | ΞI  | Ξa         |
|                      | NA                 | NI              | NU  | NE | NO | NYA | NYI | NYU | NYE | NYO        |
| 八                    | 八                  | L               | フ   |    | 朩  | ヒヤ  | ヒィ  | Кı  | ΚI  | КЭ         |
|                      | ΗA                 | HI              | HU  | HE | HO | HYA | ΗYI | HYU | HYE | HYO        |
|                      |                    |                 |     |    |    | ファ  | フィ  | フ   | フェ  | フォ         |
|                      |                    |                 |     |    |    | FA  | Fl  | FU  | FE  | FO         |
|                      |                    |                 |     |    |    | ファ  | フィ  | フュ  | フェ  | フョ         |
|                      |                    |                 |     |    |    | FYA | FYI | FYU | FYE | FYO        |
| $\overline{\langle}$ | $\overline{\prec}$ | III             | 4   | ×  | Ŧ  | 川   | ミイ  | ミュ  | EL  | III<br>III |
| -                    | MA                 | MI              | MU  | ME | MO | MYA | MYI | MYU | MYE | MYO        |
| ヤ                    | ヤ                  | イ               | ユ   | イエ | Ξ  | ヤ   | 1   | ユ   | I   | Ξ          |
|                      | YA                 | ΥI              | YU  | YE | YO | LYA | LYI | LYU | LYE | LYO        |
|                      |                    |                 |     |    |    | XYA | XYI | XYU | XYE | XYO        |
| ラ                    | ラ                  | IJ              | ル   | V  |    | リヤ  | リィ  | IJユ | IJΙ | IJэ        |
|                      | WA                 | WI              | WU  | WE | WO | RYA | RYI | RYU | RYE | RYO        |
| ワ                    | ワ                  | ウィ              | ウ   | ウェ | F  |     |     |     |     |            |
|                      | WA                 | $ \mathcal{W} $ | WU  | WE | WO |     |     |     |     |            |

| ン  | ン  |    |    |        |          |     |     |     |                |     |
|----|----|----|----|--------|----------|-----|-----|-----|----------------|-----|
|    | NN |    |    |        |          |     |     |     |                |     |
|    | Ν  |    |    |        |          |     |     |     |                |     |
| ガ  | ガ  | ŧ  | グ  | ゲ      | <u>ت</u> | グア  | グィ  | グゥ  | グェ             | グォ  |
|    | GA | GI | GU | GE     | GO       | GWA | GWI | GWU | GWE            | GWO |
|    |    |    |    |        |          | ギャ  | ギイ  | ギュ  | ギエ             | ギョ  |
|    |    |    |    |        |          | GYA | GYI | GYU | GYE            | GYO |
| ザ  | ザ  | ジ  | ズ  | ゼ      | ン        | ジャ  | ジィ  | ジュ  | ジェ             | ジョ  |
|    | ZA | ZI | ZU | ZE     | ZO       | ZYA | ZYI | ZYU | ZYE            | ZYO |
|    |    | ١L |    |        |          | JA  |     | JU  | JE             | JO  |
|    |    |    |    |        |          | JYA | JYI | JYU | JYE            | JYO |
| ダ  | ダ  | ヂ  | IJ | デ      | 4        | ヂャ  | ディ  | ヂュ  | ヂェ             | ヂョ  |
|    | DA | DI | DU | DE     | DO       | DYA | DYI | DYU | DYE            | DYO |
|    |    |    |    |        |          | デヤ  | ディ  | デュ  | <i>゙</i> , ゚゚エ | デョ  |
|    |    |    |    |        |          | DHA | DHI | DHU | DHE            | DHO |
| 21 | 21 | Ę  | ブ  | ~~     | <b>示</b> | ビャ  | ビィ  | ビュ  | ĽΊ             | Ľэ  |
|    | BA | BI | BU | BE     | BO       | BYA | BYI | BYU | BYE            | BYO |
| 13 | ۲۲ | ピ  | プ  | $\sim$ | ᢧᡲ       | ピャ  | ピィ  | ピュ  | Ľт             | ピョ  |
|    | PA | PI | PU | PE     | PO       | PYA | PYI | PYU | PYE            | PYO |
| ヴ  | ヴァ | ヴィ | ヴ  | ヴェ     | ヴォ       |     |     |     |                |     |
|    | VA | VI | VU | VE     | VO       |     |     |     |                |     |

\* Entering constants in succession displays the character "っ." However, entering "NN" will display "ん."

## Symbol Chart

Please read this instead of P.196 in the MK3000 User's Guide.

<Symbols 1>

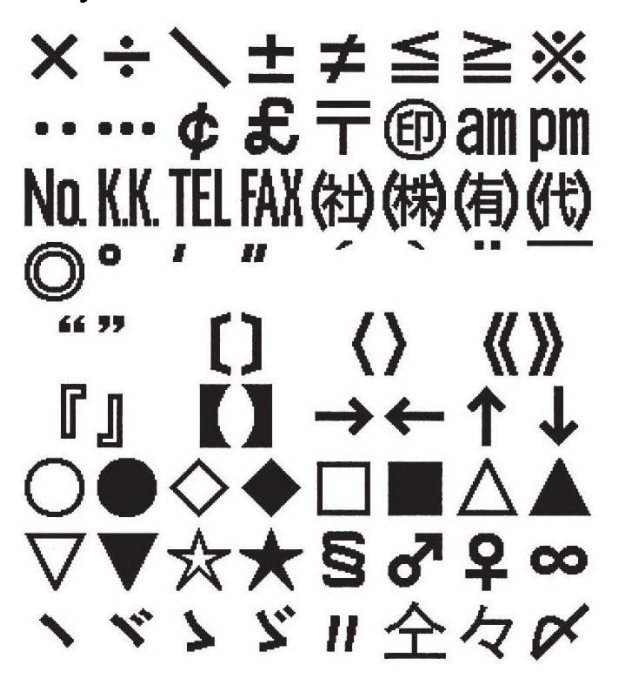

<Symbols 3>

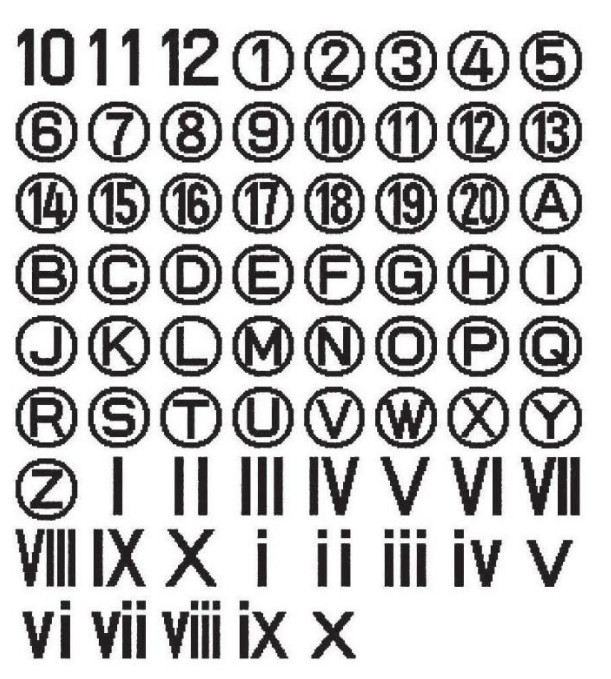

<Symbols 2>

**mm cm km** mm cm rm km mm cm m cc me de e mg kg HzmAkΩk₩coℓŰC°K ΦΧ αβγδεζη Θ ικλμνξοπ ρστυφχψω

<Symbols 4>

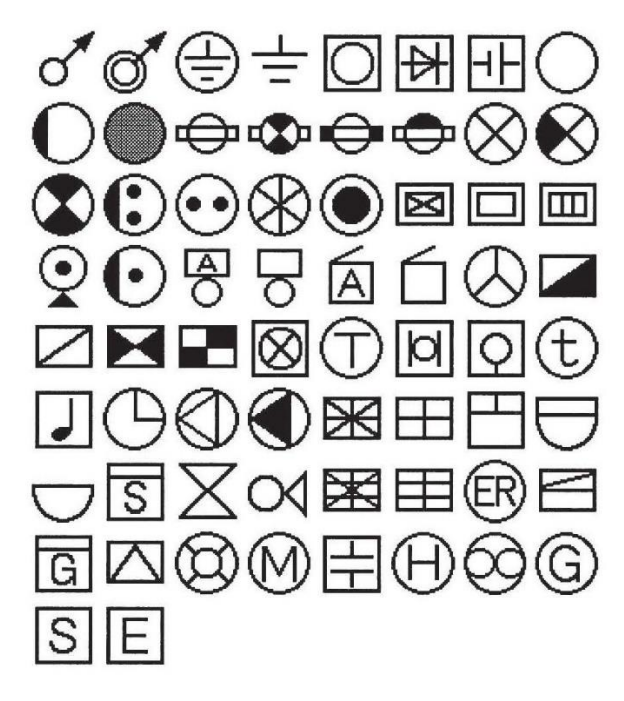

# Kuten Code Chart

0101 0102 0103 0104 0105 0106 0107 0108 0109 0110 0111 0112 0113 0114 0115 0116 0117 0118 0119 0120 0121 0122 0123 0124 0125 0126 0127 0128 0129 0130 0131 0132 0133 0134 0135 0136 0137 0138 0139 0140 0141 0142 Ó164 OÌ65 Ó166 OÌ67 Ö168 OÌ69 Ó170 OÌ71 Ó172 OÌ73 Ő174 O175 Ö176 Oİ77 Ö178 OÌ79 Ö180 O181 O182 OI83 O184 ÷ = ≠ < > ≦ ≧ ∞ ∴ ♂ ♀ ° ℃ ¥ \$ ¢ & % # 0185 0186 0187 0188 0189 0190 0191 0192 0193 0194 & \* @ S ☆ ★ ○ ● ◎ ◇ 0201 0202 0203 0204 0205 0206 0207 0208 0209 0210 0211 0212 0213 0214 0215 0216 0217 0218 0219 0220 0221  $\nabla$ \* ᆕ 0222 0223 0224 0225 0226 0227 0228 0229 0230 0231 0232 0233 0234 0235 0236 0237 0238 0239 0240 0241 0242 ⊇ n 0243 0244 0245 0246 0247 0248 0249 0250 0251 0252 0253 0254 0255 0256 0257 0258 0259 0260 0261 0262 0263 A ▶ ↑ ∓ 11 0301 0302 0303 0304 0305 0306 0307 0308 0309 0310 0311 0312 0313 0314 0315 0316 0317 0318 0319 0320 0321 0 1 2 3 4 5  $^{0322}$   $^{0323}$   $^{0324}$   $^{0325}$   $^{0326}$   $^{0327}$   $^{0328}$   $^{0329}$   $^{0330}$   $^{0331}$   $^{0332}$   $^{0333}$   $^{0334}$   $^{0335}$   $^{0336}$   $^{0337}$   $^{0338}$   $^{0339}$   $^{0340}$   $^{0341}$   $^{0342}$   $f{A}$   $f{B}$   $f{C}$   $f{D}$   $f{E}$   $f{F}$   $f{G}$   $f{H}$   $f{I}$   $f{J}$ 0343 0344 0345 0346 0347 0348 0349 0350 0351 0352 0353 0354 0355 0356 0357 0358 0359 0360 0361 0362 0363 K L M N O P Q R S T U V W X Y Z 0364 0365 0366 0367 0368 0369 0370 0371 0372 0373 0374 0375 0376 0377 0378 0379 0380 0381 0382 0383 0384 a b c d e f g h i j k l m n o p q r s t 0385 0386 0387 0388 0389 0390 0391 0392 0393 0394 U V W X Y Z : 0401 0402 0403 0404 0405 0406 0407 0408 0409 0410 0411 0412 0413 0414 0415 0416 0417 0418 0419 0420 0421 あ あ い い う う え え お お か が き ぎ く ぐ け げ こ ご さ 0422 0423 0424 0425 0426 0427 0428 0429 0430 0431 0432 0433 0434 0435 0436 0437 0438 0439 0440 0441 0442 ざ し じ す ず せ ぜ そ ぞ た だ ち ぢ っ つ づ て で と ど お ざしじすずせぜそぞただちちっつづてでとどな 0443 0444 0445 0446 0447 0448 0449 0450 0451 0452 0453 0454 0455 0456 0457 0458 0459 0460 0461 0462 0463 にぬねのはばばひびびふぶぷへべぺほぼぼまみ 0464 0465 0466 0467 0468 0469 0470 0471 0472 0473 0474 0475 0476 0477 0478 0479 0480 0481 0482 0483 0484 むめもやややややゆゆよよよよらり む め も や や ゅ ゆ よ よ ら 0485 0486 0487 0488 0489 0490 0491 0492 0493 0494 0501 0502 0503 0504 0505 0506 0507 0508 0509 0510 0511 0512 0513 0514 0515 0516 0517 0518 0519 0520 0521 ニ ヌ ネ ノ ハ バ パ ヒ ビ ピ フ ブ プ ヘ ベ ペ ホ ボ ポ マ ミ 0564 0565 0566 0567 0568 0569 0570 0571 0572 0573 0574 0575 0576 0577 0578 0579 0580 0581 0582 0583 0584 ム メ モ ャ ヤ ユ ユ ョ ヨ ラ リ ル レ ロ ヮ ワ ヰ ヱ ヲ ン ヴ ム メ モ ャ ヤ ユ ユ ヨ ヨ ラ 0585 0586 0587 0588 0589 0590 0591 0592 0593 0594  $\stackrel{\pi}{}_{O}$   $\stackrel{\pi}{}_{O}$   $\stackrel{\pi$  $\overset{0622}{\Sigma}$   $\overset{0623}{\Psi}$   $\overset{0624}{\Omega}$   $\overset{0625}{\Omega}$   $\overset{0626}{\Omega}$   $\overset{0627}{\Omega}$   $\overset{0628}{\Omega}$   $\overset{0629}{\Omega}$   $\overset{0631}{\Omega}$   $\overset{0632}{\Omega}$   $\overset{0633}{\Omega}$   $\overset{0634}{\Omega}$   $\overset{0635}{\Omega}$   $\overset{0636}{\Omega}$   $\overset{0637}{\Omega}$   $\overset{0638}{\Omega}$   $\overset{0640}{\Omega}$   $\overset{0641}{\Omega}$   $\overset{0642}{\Omega}$   $\overset{0632}{\Lambda}$   $\overset{0633}{\Omega}$   $\overset{0634}{\Omega}$   $\overset{0635}{\Omega}$   $\overset{0636}{\Omega}$   $\overset{0637}{\Omega}$   $\overset{0638}{\Omega}$   $\overset{0640}{\Omega}$   $\overset{0641}{\Omega}$   $\overset{0642}{\Omega}$   $\overset{0641}{\Lambda}$   $\overset{0642}{\Lambda}$ 0643 0644 0645 <u>06</u>46 0647 0648 0649 0650 0651 0652 0653 0654 0655 0656 0657 0658 0659 0660 0661 0662 0663 λ μ ∨ ≿ Ο π ρ σ τ ∪ φ χ ψ ω 0664 0665 0666 0667 0668 0669 0670 0671 0672 0673 0674 0675 0676 0677 0678 0679 0680 0681 0682 0683 0684 0685 0686 0687 0688 0689 0690 0691 0692 0693 0694 0743 0744 0745 0746 0747 0748 0749 0750 0751 0752 0753 0754 0755 0756 0757 0758 0759 0760 0761 0762 0763 аб в Г д е ё ж з и й к л м н 0764 0765 0766 0767 0768 0769 0770 0771 0772 0773 0774 0775 0776 0777 0778 0779 0780 0781 0782 0783 0784 ЩЦЪЫ ф Ц 4 ь ю О П Р С Т У Ф X Ц Ч 0785 0786 0787 0788 0789 0790 0791 0792 0793 0794

0801 0802 0803 0804 0805 0806 0807 0808 0809 0810 0811 0812 0813 0814 0815 0816 0817 0818 0819 0820 0821

27

| 1543                                                          | 1544                                                          | 1545                                                            | 1546                                                  | 1547                                                         | 1548                                                         | 1549                                                   | 1550                                                                 | 1551                                                 | 1552                                                     | 1553                                                                                                    | 1554                                         | 1555                                         | 1556                                           | 1557                                                 | 1558                                         | 1559                                         | 1560                                         | 1561                                         | 1562                                         | 1563                                                           |
|---------------------------------------------------------------|---------------------------------------------------------------|-----------------------------------------------------------------|-------------------------------------------------------|--------------------------------------------------------------|--------------------------------------------------------------|--------------------------------------------------------|----------------------------------------------------------------------|------------------------------------------------------|----------------------------------------------------------|----------------------------------------------------------------------------------------------------|----------------------------------------------|----------------------------------------------|------------------------------------------------|------------------------------------------------------|----------------------------------------------|----------------------------------------------|----------------------------------------------|----------------------------------------------|----------------------------------------------|----------------------------------------------------------------|
| 1564                                                          | 1565                                                          | 1566                                                            | 1567                                                  | 1568                                                         | 1569                                                         | 1570                                                   | 1571                                                                 | 1572                                                 | 1573                                                     | 1574                                                                                                    | 1575                                         | 1576                                         | 1577                                           | 1578                                                 | 1579                                         | 1580                                         | 1581                                         | 1582                                         | 1583                                         | 1584                                                           |
| 1585                                                          | 1586                                                          | 1587                                                            | 1588                                                  | 1589                                                         | 1590                                                         | 1591                                                   | 1592                                                                 | 1593                                                 | 1594                                                     |                                                                                                    |                                              |                                              |                                                |                                                      |                                              |                                              |                                              |                                              |                                              |                                                                |
| 1601<br>1622<br>1643<br>1664<br>1664<br>1664                  | 1602<br>1623<br>1623<br>1645<br>1686<br>1686                  | 1603<br>1624<br>1625<br>1645<br>1666<br>1687                    | 1604<br>1625<br>1646<br>1667<br>1688                  | 1605<br>1626<br>1647<br>1668<br>1689                         | 1606<br>1627<br>1648<br>1648<br>1669<br>1690                 | 1607<br>1628<br>1628<br>1649<br>1691                   | 1608<br>1629<br>1650<br>1650<br>1671<br>1692                         | 1609<br>1630<br>1651<br>1651<br>1672<br>1693         | 1610<br>1631<br>1652<br>1652<br>1653<br>1654             | 1611<br>1632<br>1653<br>1653<br>1674                                                                               | 1612<br>1633<br>1654<br>1675<br>1675         | 1613<br>1634<br>1655<br>1676                 | 1614<br>1635<br>1656<br>1677                   | 1615<br>1636<br>1657<br>1657<br>1678                 | 1616<br>1637<br>1658<br>1679<br>1679         | 1617<br>1638<br>1659<br>1680<br>1680         | 1618<br>1639<br>1660<br>1681<br>次            | 1619<br>1640<br>1661<br>1682<br>1682         | 1620<br>1641<br>1662<br>1662<br>1683         | 1621<br>1642<br>1663<br>1684<br>1684                           |
| FJ<br>1701<br>1722<br>1723<br>1743<br>1764<br>1764<br>1785    | 四1702<br>1723<br>1744<br>1745<br>1786<br>1786                 | 見1703<br>1724<br>1724<br>1745<br>1766<br>1787                   | 四1704<br>1725<br>1746<br>1746<br>1788<br>1788         | <u>21705</u><br>1705<br>1726<br>1747<br>1747<br>1768<br>1789 | 51<br>1706<br>1727<br>1748<br>1748<br>1790                   | \$1707<br>1728<br>1728<br>1749<br>1770<br>1791<br>1791 | 淫1708<br>1729<br>1750<br>1750<br>1751<br>1792                        | 胤1709<br>1730<br>1730<br>1751<br>1751<br>1793        | 陰1710<br>1731<br>1731<br>1733<br>1733<br>1794            | 1711<br>1732<br>1753<br>1753<br>1774<br>20<br>20<br>20<br>20<br>20<br>20<br>20<br>20<br>20<br>20<br>20<br>20<br>20 | 1712<br>1733<br>1754<br>1754<br>1775<br>1775 | 1713<br>1734<br>1755<br>1776<br>1776         | 1714<br>1735<br>1756<br>1757<br>1777<br>五      | 1715<br><u>日</u> 736<br>1757<br>1757<br>1778         | 1716<br>1737<br>嬰1758<br>1758<br>1779        | 1717<br>1738<br>1738<br>1759<br>1780<br>1780 | 1718<br>1739<br>1760<br>1761<br>1781<br>五苑   | 1719<br>1740<br>1761<br>1761<br>1782         | 1720<br>1741<br>1741<br>1762<br>1783<br>1783 | 1721<br>欝<br>1742<br><b>永</b><br>1763<br>円<br>1784<br><b>鉛</b> |
| 1801<br>1822<br>1822<br>1843<br>1864<br>1885<br>1885          | 1802<br>1823<br>1823<br>1844<br>1865<br>1865<br>1886          | 1803<br>1824<br>1824<br>1845<br>1845<br>1866<br>1887            | 1804<br>1825<br>1846<br>1846<br>1867<br>1888          | 5<br>1805<br>1826<br>1826<br>1847<br>1868<br>1889            | 1806<br>1827<br>1827<br>1848<br>1848<br>1869<br>1869<br>1890 | 1807<br>1828<br>1828<br>1849<br>1870<br>1870<br>1870   | 1808<br>1829<br>1829<br>1850<br>1850<br>1871<br>1892                 | 1809<br>1830<br>1851<br>1851<br>1872<br>1873<br>1873 | 1810<br>1831<br>1831<br>1852<br>1873<br>1873<br>1894     | 1811<br>1832<br>1853<br>1853<br>1874<br>1874                                                                       | 1812<br>1833<br>1854<br>1854<br>1875<br>1875 | 1813<br>1834<br>1855<br>1876<br>1876         | 1814<br>1835<br>1856<br>1856<br>1877<br>雅      | 1815<br>1836<br>1857<br>1857<br>1878                 | 1816<br>1837<br>嘉<br>1858<br>車<br>1879<br>第  | 1817<br>1838<br>1859<br>1859<br>1880         | 1818<br>1839<br>1860<br>1881<br>1881         | 1819<br>1840<br>1861<br>1861<br>1882<br>1882 | 1820<br>1841<br>1862<br>1862<br>1883<br>回    | 1821<br>1842<br>1863<br>1863<br>1884<br>1884                   |
| 壊1901<br>1922<br>1943<br>1964<br>1964<br>1985                 | <u>21902</u><br>1902<br>1944<br>1944<br>1986<br>1986<br>1986  | 快1903<br>1924<br>1945<br>1945<br>1966<br>1987                   | 怪1904<br>1925<br>1946<br>1946<br>1948<br>1988         | 悔1905<br>1926<br>1947<br>1988<br>1989<br>1989                | 恢1906<br>1927<br>1948<br>1969<br>1990<br>1990                | 懐1907<br>1928<br>1949<br>1970<br>1970<br>1991          | 戒1908<br>1929<br>1950<br>1950<br>1950<br>1950                        | 拐1909<br>1930<br>1951<br>1951<br>1972<br>1993        | 改1910<br>1931<br>1952<br>1973<br>1973<br>1974            | 1911<br>1932<br>1953<br>1974<br>1974                                                                               | 1912<br>1933<br>1954<br>1954<br>1975<br>1975 | 1913<br>1934<br>1955<br>1976<br>1976         | 1914<br>1935<br>1956<br>1977<br>1977           | 1915<br>1936<br>1957<br>1957<br>1978                 | 1916<br>1937<br>1958<br>1958<br>1979         | 1917<br>1938<br>1959<br>1959<br>1980<br>叶    | 1918<br>1939<br>1960<br>1981<br>1981<br>1981 | 1919<br>1940<br>1961<br>1982<br>1982         | 1920<br>1941<br>1962<br>1983<br>1983         | 1921<br>1942<br>1963<br>1963<br>1984                           |
| <u>2001</u><br>2022<br>2022<br>2043<br>2064<br>2085<br>2085   | 电2002<br>2023<br>2023<br>2025<br>2044<br>2055<br>2086<br>2086 | 浦2003<br>2024<br>2045<br>2086<br>2087<br>2086<br>2087           | 金2004<br>2025<br>2025<br>2046<br>2046<br>2088<br>2088 | 2005<br>2026<br>2026<br>2047<br>2068<br>2089<br>2089         | 2006<br>2027<br>2048<br>2069<br>2090                         | 12007<br>2028<br>2012<br>2028<br>2049<br>2070<br>2091  | 122008<br>2029<br>2029<br>2050<br>2050<br>2071<br>2092               | 矛2009<br>2030<br>2051<br>2051<br>2072<br>2093        | <sup>三2010</sup><br>2031<br>2052<br>2073<br>2094<br>2094 | 2011<br>2032<br>2053<br>2053<br>2074<br>2053                                                                       | 2012<br>2033<br>2054<br>2075<br>2075         | 2013<br>2034<br>2055<br>2055<br>2076<br>2076 | 2014<br>2035<br>2056<br>2077<br>2077           | 2015<br>2036<br>2036<br>2057<br>2057<br>2078<br>2078 | 2016<br>2037<br>2058<br>2058<br>2079<br>器    | 2017<br>2038<br>2059<br>2059<br>2080<br>基    | 2018<br>2039<br>2060<br>2060<br>2081         | 2019<br>2040<br>2061<br>2082<br>2082<br>2082 | 2020<br>幹<br>2041<br>2062<br>2083<br>客       | 2021<br>2042<br>2063<br>2063<br>2084<br>2084                   |
| f2101<br>2122<br>2143<br>2143<br>2164<br>2164<br>2185<br>2185 | 2102<br>21823<br>2144<br>2165<br>2186<br>2186                 | <sup>2103</sup><br>2123<br>2124<br>2125<br>2166<br>2187<br>2187 | 2104<br>2125<br>2125<br>2146<br>2167<br>2188<br>2188  | 2105<br>2126<br>2126<br>2147<br>2147<br>2168<br>2189         | 2106<br>2127<br>2148<br>2127<br>2148<br>2169<br>2190         | 2107<br>2128<br>2149<br>2170<br>2128<br>2170<br>2191   | 2108<br>2129<br>2129<br>2150<br>2150<br>2171<br>2192<br>2192<br>2192 | 2109<br>2130<br>2151<br>2151<br>2151<br>2193<br>2193 | ¥2110<br>2131<br>2152<br>2173<br>2173<br>2173<br>2194    | 2111<br>2132<br>2132<br>2153<br>2174<br>糾                                                                          | 2112<br>2133<br>2154<br>2175<br>2175         | 2113<br>2134<br>2155<br>2155<br>2176<br>旧    | 2114<br>2135<br>2135<br>2156<br>九<br>2177<br>牛 | 2115<br>2136<br>2157<br>2157<br>2157<br>2178         | 2116<br>2137<br>2158<br>2158<br>2179<br>2179 | 2117<br>2138<br>2159<br>2180<br>2180         | 2118<br>2139<br>2160<br>2181<br>2181<br>2181 | 2119<br>2140<br>2161<br>2161<br>2182<br>拠    | 2120<br>2141<br>2162<br>2183<br>2183<br>举    | 2121<br>2142<br>2142<br>2163<br>2184<br>2184                   |

 1501
 1502
 1503
 1504
 1505
 1506
 1507
 1508
 1509
 1510
 1511
 1512
 1513
 1514
 1516
 1517
 1518
 1519
 1520
 1521

 1522
 1523
 1524
 1525
 1526
 1527
 1528
 1529
 1530
 1531
 1532
 1534
 1536
 1537
 1538
 1539
 1540
 1541
 1542

| 2201<br>2222<br>42243<br>2243<br>2264<br>2264<br>2285                                                                                                    | 2202<br>2223<br>2223<br>2244<br>2265<br>2286                                                                                                    | 2203<br>2224<br>2224<br>2245<br>2266<br>2287                          | 2204<br>2225<br>2225<br>2246<br>半<br>2267<br>2288                                 | 2205<br>2226<br>2226<br>2247<br>2268<br>2268<br>2289                                                          | 2206<br>2227<br>2227<br>2248<br>2269<br>2290                                                                                                    | 2207<br>2228<br>2228<br>2249<br>2270<br>2270<br>2291                                       | 2208<br>2229<br>2229<br>2250<br>巾<br>2271<br>2271<br>2292                          | 2209<br>2230<br>2251<br>第<br>2272<br>第<br>2272<br>2293                                                                                                    | 2210<br>迎<br>2231<br>第<br>2252<br>斤<br>2273<br>2294                                                                                                    | 2211<br>叫<br>2232<br><b>鏡</b><br>2253<br>次<br>2274<br><b>玖</b> | 2212<br>2233<br>2254<br>2254<br>2275<br>2275 | 2213<br>2234<br>2255<br>2255<br>2276         | 2214<br>2235<br>2256<br>2256<br>2277<br><b>躯</b>     | 2215<br>2236<br>2257<br>2257<br>2278<br>2278 | 2216<br>2237<br>2237<br>2258<br>2258<br>2258<br>2279 | 2217<br>2238<br>2259<br>2259<br>2280<br>2280               | 2218<br>2239<br>2260<br>2260<br>之子<br>2281                           | 2219<br>2240<br>2261<br>2282<br>夏282<br>愚             | 2220<br><u>2241</u><br>2262<br>2262<br>2283<br>2283                                                                    | 2221<br><b>教</b><br>2242<br>2263<br>2263<br>襟<br>2284<br><b>喰</b> |
|----------------------------------------------------------------------------------------------------|----------------------------------------------------------------------------------------------------|-----------------------------------------------------------------------|-----------------------------------------------------------------------------------|----------------------------------------------------------------------------------------------------|----------------------------------------------------------------------------------------------------|--------------------------------------------------------------------------------------------|------------------------------------------------------------------------------------|----------------------------------------------------------------------------------------------------|----------------------------------------------------------------------------------------------------|----------------------------------------------------------------|----------------------------------------------|----------------------------------------------|------------------------------------------------------|----------------------------------------------|------------------------------------------------------|------------------------------------------------------------|----------------------------------------------------------------------|-------------------------------------------------------|----------------------------------------------------------------------------------------------------|-------------------------------------------------------------------|
| 空2301<br>2322<br>2301<br>2322<br>2322<br>2322<br>2322<br>2322                                                                                                    | 2<br>偶<br>2<br>3<br>2<br>3<br>3<br>3<br>3<br>3<br>3<br>3<br>3<br>3<br>3<br>3<br>3<br>3 | 1                                                                     | 遇304<br>2304<br>232<br>232<br>232<br>232<br>232<br>232<br>232<br>232<br>232<br>23 | 隅2305<br>2326<br>2326<br>2326<br>2326<br>2389<br>2389                                                         | 串2306<br>2322<br>2322<br>2322<br>232<br>232<br>232<br>2348<br>2369<br>2390                                                                                                    | 櫛2307<br>2307<br>2328<br>2349<br>2349<br>2349<br>2391                                      | 308<br>2308<br>232<br>232<br>232<br>232<br>232<br>232<br>232<br>239<br>2392        | 屑2309<br>2330<br>2330<br>2351<br>2351<br>2393                                                                                                    | 屈2310<br>2331<br>2352<br>2373<br>2394                                                                                                    | 2311<br>2332<br>2353<br>2353<br>2353<br>2374                   | 2312<br>2333<br>2354<br>2354<br>2354<br>2354 | 2313<br>2334<br>2334<br>2355<br>2376<br>2376 | 2314<br>2335<br>2355<br>2356<br>2356<br>2357<br>2357 | 2315<br>2336<br>2357<br>2357<br>2378<br>2378 | 2316<br>2337<br>2358<br>2358<br>2379<br>2379         | 2317<br>23338<br>2359<br>2359<br>2380                      | 2318<br>2339<br>2360<br>2381<br>2381<br>2381                         | 2319<br>2340<br>2341<br>2361<br>2382<br>2382          | 2320<br>2341<br>2362<br>2383<br>2362<br>2383                                                                           | 2321<br>2342<br>2363<br>2363<br>2384<br>2384                      |
| 2 <b>4</b> 01<br>2422<br>2422<br>2443<br>2464<br>2485                                                                                                    | 2 <sup>1</sup><br>2402<br>2402<br>2402<br>2402<br>2444<br>2444<br>2465<br>2486                                                                                                    | 2403<br>2423<br>2424<br>2425<br>2445<br>2466<br>2487                  | 2800<br>2404<br>2425<br>2425<br>2446<br>2446<br>2467<br>2488                      | 2<br>嫌<br>2405<br>2405<br>2426<br>2447<br>2468<br>2489                                                        | 2 <b>建</b> 2406<br>2406<br>2406<br>2448<br>2469<br>2490                                                                                                    | 2407<br>2428<br>2449<br>2428<br>2449<br>2491                                               | 2                                                                                  | 2<br>2<br>4<br>0<br>9<br>2<br>4<br>3<br>0<br>2<br>4<br>3<br>0<br>2<br>4<br>3<br>0<br>2<br>4<br>3<br>0<br>2<br>4<br>3<br>0<br>2<br>4<br>3<br>0<br>2<br>4<br>3<br>0<br>2<br>4<br>3<br>0<br>3<br>0<br>3<br>0<br>4<br>3<br>0<br>3<br>0<br>3<br>1<br>3<br>0<br>3<br>0<br>1<br>3<br>1<br>1<br>1<br>1<br>1<br>1<br>1<br>1<br>1<br>1<br>1<br>1<br>1 | 2<br><br> | 2411<br>2432<br>2453<br>2453<br>2474<br>3                      | 2412<br>2433<br>2454<br>2454<br>2454<br>2475 | 2413<br>2434<br>2455<br>2455<br>2476         | 2414<br>車2435<br>2456<br>2456<br>2457<br>2456        | 2415<br>2436<br>2457<br>2478<br>2478         | 2416<br>2437<br>2458<br>2458<br>2479                 | 2417<br>2438<br>2459<br>2459<br>2480                       | 2418<br><b>現</b><br>2439<br>2460<br>2460<br>2481<br>2481<br><b>鯉</b> | 2419<br>2440<br>2461<br>2461<br>2482<br>2<br>交        | 2420<br>2441<br>2462<br>2483<br>2483                                                                                   | 2421<br>2442<br>2463<br>2484<br>2484                              |
| 候25后25攻25綱25項25<br>第2501 25<br>第2501 25 | 倖2502<br>252<br>25<br>25<br>25<br>25<br>44<br>25<br>25<br>44<br>25<br>25<br>44<br>25<br>25<br>45<br>25<br>86<br>25<br>86                                                                                                    | 光2503 2523 254 2566 87 2523 2523 2523 2523 2523 2523 2523 252         | 公2504<br>2525<br>2546<br>2525<br>2546<br>2588                                     | 功2505<br>252526<br>2526<br>2526<br>2526<br>250<br>250<br>250<br>250<br>250<br>250<br>250<br>250<br>250<br>250 | 効2506<br>2506<br>252<br>252<br>252<br>252<br>252<br>250<br>250<br>250<br>250<br>250                                                                                                    | 勾2507<br>2507<br>2528<br>2528<br>2529<br>2570<br>2570<br>2591                              | 厚2508<br>2529<br>252<br>2529<br>252<br>250<br>2571<br>2571<br>2571<br>2571<br>2592 | 口<br>2509<br>2530<br>2551<br>2551<br>2572<br>2593                                                                                                    | 向2510<br>2531<br>2531<br>255<br>257<br>257<br>257<br>257<br>257<br>257<br>257<br>257<br>257                                                                                                    | 2511<br>2532<br>2532<br>2553<br>2574<br>2574                   | 2512<br>2533<br>2554<br>2554<br>2575         | 2513<br>2534<br>2555<br>2555<br>2576         | 2514<br>2535<br>2556<br>2556<br>2577<br>2577         | 2515<br>2536<br>2557<br>2557<br>2578<br>2578 | 2516<br>2537<br>2537<br>2558<br>2579<br>2579         | 2517<br>2538<br>2559<br>2580<br>2580                       | 2518<br>2539<br>2560<br>2581                                         | 2519<br>2540<br>2561<br>2582<br>2582<br>2582          | 2520<br>2541<br>2562<br>2583<br>2583                                                                                   | 2521<br>2542<br>2563<br>2563<br>2584                              |
| 黒2601<br>2622<br>2643<br>2664<br>2664<br>2664                                                                                                    | 獄2602<br>2623<br>2644<br>265<br>2665<br>2665<br>2665<br>2665<br>2665<br>2665                                                                                                    | 漉2603<br>2624<br>2645<br>2666<br>2668<br>2687                         | 度2604<br>2625<br>2646<br>2647<br>2688<br>2688                                     | 12605<br>2647<br>268<br>268<br>268<br>268<br>268<br>268<br>268<br>268<br>268<br>268                           | 2606 2627 2648 26990 2648 26990 2648 26990 2648 266990 2648 266990 2648 26590 2648 26590 2648 26590 2648 26590 265900 26590 26590 26590 26590 26590 26590 26590 26590 26590 26590 26590 26590 26590 26590 26590 26590 26590 26590 26590 26590 26590 26590 26590 26590 26590 26590 26590 265900 265900 265900 265900 265900 265900 2659000000000000000000000000000000000000 | 2607<br>262<br>262<br>2649<br>2670<br>2670<br>2670<br>2670<br>2670<br>2670<br>2670<br>2670 | 骨2608<br>2629<br>2650<br>2650<br>2671<br>2692                                      | 2609<br>2630<br>2651<br>2672<br>2672<br>2673<br>2693                                                                                                    | 込2610<br>2631<br>2652<br>2652<br>2673<br>2673<br>2673<br>2694                                                                                                    | 2611<br>2632<br>2653<br>2653<br>2674                           | 2612<br>2633<br>2654<br>2655<br>2675         | 2613<br>2634<br>2655<br>2676<br>2676         | 2614<br>2635<br>2656<br>2677<br>2677                 | 2615<br>2636<br>2657<br>2678<br>2678         | 2616<br>2637<br>2658<br>2658<br>2679                 | 2617<br>2638<br>2659<br>2680<br>2680                       | 2618<br>2639<br>2660<br>2681<br>2681                                 | 2619<br>2640<br>2661<br>2682<br>作                     | 2620<br>2641<br>2662<br>2662<br>2683<br>2683                                                                           | 2621<br>2642<br>2663<br>2684<br>2684                              |
| 2701<br>2722<br>2743<br>2743<br>2764<br>2765<br>2764                                                                                                    | 束2702<br>2723<br>2744<br>2765<br>2786<br>2786                                                                                                    | 案2703<br>2724<br>2724<br>2745<br>2766<br>2787                         | 2704<br>2725<br>2746<br>2746<br>2746<br>2746<br>2748<br>2748                      | 按2705<br>2726<br>2747<br>2768<br>2768<br>2768<br>2768<br>2768<br>2768                                         | <u></u><br><u></u><br><u></u><br><u></u><br><u></u><br><u></u><br><u></u><br><u></u><br>2706<br>2748<br>2790<br>2748<br>2790<br>2790<br>2790<br>2790<br>2790<br>2790<br>2790<br>2790                                                                                                    | 世2707<br>2728<br>2749<br>2770<br>2770<br>2770<br>2770<br>2770                              | 起2708 2723 2750 2750 2750 2750 2750 2750 2750 2750                                 | 世2709<br>2730<br>2730<br>2751<br>2772<br>2772<br>2793                                                                                                    | 刷2710<br>2731<br>2752<br>2752<br>2773<br>2773<br>2773                                                                                                    | 2711<br>2732<br>2753<br>2753<br>2774<br>2774                   | 2712<br>2733<br>2754<br>2754<br>2775<br>2775 | 2713<br>2734<br>2755<br>2755<br>2776<br>2776 | 2714<br>2735<br>聖735<br>2756<br>2777<br>詩            | 2715<br>2736<br>2736<br>2757<br>2778<br>2778 | 2716<br>2737<br>2737<br>2758<br>2758<br>2779<br>2779 | 2717<br>2738<br>2738<br>2759<br>2759<br>2780               | 2718<br>2739<br>2760<br>2760<br>2781                                 | 2719<br>2740<br>2761<br>2782<br>2782<br>8             | 2720<br>2741<br>2762<br>2762<br>2783                                                                                   | 2721<br><u>撒</u><br>2742<br><b>三</b><br>2763<br>上<br>2784         |
| <b>2801 2802 2822 2843 2843 2843 2843 2843 2843 2843 2843 2843 2843 2843 2843 2843 2843 2843 2843 2843 2843 2843 2843 2843 2843 2843 2843 2843 2843 2843 2843 2843 2843 2843 2843 2843 2843 2843 2843 2843 2843 2843 2843 2843 2843 2843 2843 2843 2843 2843 2843 2844 2844 2844 2845 2845 2</b>                                                                                                    | 手2802<br>2823<br>2823<br>2844<br>2865<br>2865<br>2886                                                                                                    | 以2803<br>2824<br>2845<br>2845<br>2845<br>2845<br>2845<br>2887<br>2887 | 行2804<br>2825<br>2846<br>2846<br>2888<br>2888                                     | 元2805<br>2826<br>2826<br>2847<br>2868<br>2889<br>2889                                                         | 子2806<br>2827<br>2828<br>2827<br>2869<br>2869<br>2890                                                                                                    | 守2807<br>2828<br>2828<br>2849<br>2870<br>2870<br>2870                                      | <sup>怒2808</sup><br>282<br>2829<br>2850<br>2850<br>2871<br>2892<br>2892<br>2892    | 2809<br>2830<br>2830<br>2851<br>2852<br>2853<br>2853<br>2853<br>2893<br>2893                                                                                                    | 时2810<br>2831<br>2832<br>2852<br>2873<br>2894<br>2894                                                                                                    | 2811<br>2832<br>2853<br>2853<br>2853<br>2874<br>2874           | 2812<br>2833<br>2854<br>2875<br>2875         | 2813<br>2834<br>2855<br>2855<br>2876<br>2876 | 2814<br>2835<br>2835<br>2856<br>2877<br>2877         | 2815<br>2836<br>2857<br>2857<br>2878<br>2878 | 2816<br>2837<br>2858<br>2858<br>2879<br>2879         | 2817<br>28<br>28<br>28<br>28<br>59<br>28<br>80<br>28<br>80 | 2818<br>2839<br>2860<br>2881<br>2881                                 | 2819<br>28 <u>4</u> 0<br>2861<br>2882<br>2861<br>2882 | 2820<br>21<br>28<br>28<br>28<br>28<br>5<br>28<br>5<br>28<br>5<br>28<br>83<br>28<br>5<br>28<br>83<br>28<br>5<br>28<br>5 | 2821<br>2842<br>2863<br>2884<br>2884<br>2884                      |

| 2901<br>2922<br><b>首</b><br>2943<br>2964                                  | 2902<br><b>京</b><br>2923<br><b>酬</b><br>2944<br>約<br>2965 | 2903<br>州<br>2924<br>2945<br>2945<br>2966                                                       | 2904<br>2925<br><b>2925</b><br>2946<br><u>2946</u><br>2967 | 2905<br>2926<br>2926<br>2947<br>2947<br>2968      | 2906<br>2927<br>住<br>2948<br>出<br>2969            | 2907<br><u>洲</u><br>2928<br>2928<br>2949<br>2970                                                                                                    | 2908<br>2929<br>2929<br>2950<br>2950<br>2971    | 2909<br>2930<br>2930<br>2951<br>2972                                               | 2910<br>2931<br>2952<br>2952<br>2973                                                            | 2911<br>2932<br>柔<br>2953<br>春<br>2974         | 2912<br>2933<br>2954<br>2954<br>段75                            | 2913<br>2934<br>2955<br>2955<br>2976                                                                                                    | 2914<br>2935<br>2935<br>2956<br><b>孕</b><br>2977 | 2915<br>2936<br>2936<br>2957<br>2978<br>2978        | 2916<br>2937<br><b>重</b> 2958<br>2979             | 2917<br>2938<br>2938<br>2959<br><b>征</b><br>2980                       | 2918<br>2939<br>2939<br>2960<br>2981             | 2919<br>2940<br><b>凤</b><br>2961<br>4<br>2982   | 2920<br>輯<br>2941<br>宿<br>2962<br>列<br>2983                            | 2921<br><u>週</u> 2942<br>2963<br>2984<br>2984             |
|---------------------------------------------------------------------------|-----------------------------------------------------------|-------------------------------------------------------------------------------------------------|------------------------------------------------------------|---------------------------------------------------|---------------------------------------------------|----------------------------------------------------------------------------------------------------|-------------------------------------------------|------------------------------------------------------------------------------------|-------------------------------------------------------------------------------------------------|------------------------------------------------|----------------------------------------------------------------|----------------------------------------------------------------------------------------------------|--------------------------------------------------|-----------------------------------------------------|---------------------------------------------------|------------------------------------------------------------------------|--------------------------------------------------|-------------------------------------------------|------------------------------------------------------------------------|-----------------------------------------------------------|
| <sup>半2985</sup><br>3001<br>3022<br>3043<br>3043                          | <sup>潤2986</sup><br>3002<br>3023<br>3044<br>3044          | 盾2987<br>3003<br>3024<br>3045<br>30祥                                                            | 2988<br>3004<br>3025<br>3046<br>3046                       | <sup>巡</sup> 2989<br>3005<br>3026<br>3047<br>3047 | <sup>2990</sup><br>3006<br>3027<br>3048           | <b></b><br><b>2</b><br><b>9</b><br><b>9</b><br><b>1</b><br><b>3</b><br><b>1</b><br><b>1</b><br><b>1</b><br><b>1</b><br><b>1</b><br><b>1</b><br><b>1</b><br><b>1</b> | 順<br>2992<br>3008<br>3029<br>3050<br>3050       | 2993<br>2993<br>3009<br>30230<br>3051<br>3051                                      | 初2994<br>3010<br>33 安 30 約<br>30 5 2                                                            | 所<br>3011<br>3032<br>3053<br>蒋                 | 暑<br>3012<br>3033<br><u>3054</u><br>3054                       | 3013 3034 3055 3055                                                                                                    | 渚<br>3014<br>3035<br>3056<br>裳                   | 点<br>3015<br>3036<br>3057<br>3057                   | 緒<br>3016<br>3037<br>3058<br>証                    | 著<br>3017<br>3038<br>3059<br>3059                                      | 著<br>3018<br>3039<br>3060<br>3060<br>3060        | 署<br>3019<br>3040<br>3040<br>3061<br>象          | 諸<br>3020<br>3041<br>3062<br>賞                                         | 諸<br>3021<br>3042<br>3063<br>3063                         |
| 3064<br>3085<br>3101<br>3122<br>振                                         | 3065<br>3086<br>3102<br>3102<br>3123<br>新                 | 3066<br>3087<br>3103<br><u>第</u> 3103<br>3124                                                   | 3067<br>3088<br>3104<br>3125<br>3125                       | 3068<br>3089<br>3105<br>3126<br>3126              | 3069<br>3090<br>3106<br>3127<br>3127              | 3070<br>3091<br>3107<br>3128<br>3107<br>3128                                                                                                    | 3071<br>3092<br>3108<br>3108<br>3129<br>中       | 3072<br>3093<br>3109<br>3130<br>3130                                               | 3073<br>3094<br>3110<br>3131<br>3131<br>真                                                       | 3074<br>剰<br>3111<br>辱<br>3132<br>神            | 3075<br>城<br>3112<br>尻<br>3133<br>秦                            | 3076<br>3113<br>伸<br>3134<br>神                                                                                                    | 3077<br>壌<br>3114<br>3135<br>臣                   | 3078<br>3115<br>3136<br>3136                        | 3079<br>3116<br>3137<br>薪                         | 3080<br>3117<br>3138<br>3138<br>親                                      | 3081<br>3118<br>3139<br>3139                     | 3082<br>条<br>3119<br>3140<br>身                  | 3083<br>杖<br>3120<br>心<br>3141<br>辛                                    | 3084<br>3121<br><u>第</u><br>3121<br><u>第</u><br>3142<br>進 |
| 3143<br>3164<br>這<br>3185<br>初<br>3201                                    | 3144<br>3165<br>3186<br>3186<br>3202                      | 3145<br>3166<br>3187<br>3187<br>3203                                                            | 3146<br>3167<br>前<br>3188<br>3204                          | 3147<br>3168<br>3189<br>3189<br>3205              | 3148<br>3169<br>3190<br>3190<br>3206              | 3149<br>3170<br>3191<br>了<br>3191<br>了<br>3207                                                                                                    | 3150<br>3171<br>睡<br>3192<br><u>第</u><br>3208   | 3151<br>3172<br>3193<br>3193<br>3209                                               | 3152<br>3173<br>3173<br>3194<br>3210                                                            | 3153<br>腎<br>3174<br>衰<br>3211                 | 3154<br>3175<br>遂<br>3212                                      | 3155<br>迅<br>3176<br>酔<br>3213                                                                                                    | 3156<br>陣<br>3177<br>錐<br>3214                   | 3157<br><b>初</b><br>3178<br>鍾<br>3215               | 3158<br>3179<br>随<br>3216                         | 3159<br><b>諏</b><br>3180<br>瑞<br>3217                                  | 3160<br>須<br>3181<br>髄<br>3218                   | 3161<br>酢<br>3182<br>崇<br>3219                  | 3162<br>図<br>3183<br>嵩                                                 | 3163<br>厨<br>3184<br>数<br>3221                            |
| 這<br>3222<br>32<br>第<br>32<br>43<br>第<br>32<br>64<br>32<br>85<br>32<br>85 | 着<br>3223<br>3244<br>3244<br>3265<br>3286                 | う<br>3224<br>3245<br>3266<br>3287                                                               | 世<br>3225<br><u>路</u><br>3246<br>3267<br>3288              | 2226<br>3226<br>3247<br>3268<br>3268<br>3289      | 3227<br>3227<br>3248<br>3269<br>3290              | 元<br>3228<br>3249<br>3270<br>3270<br>3291                                                                                                    | <b></b><br>3229<br>3250<br>3250<br>3271<br>3292 | <sup>利</sup> 3230<br>3251<br>3272<br>3272<br>3293                                  | <u>3231</u><br>3252<br>3273<br>3273<br>3294                                                     | 2232<br>3232<br>3253<br>3253<br>3274<br>占      | 业<br>3233<br>3254<br>3275<br>3275<br>3275                      | 1至<br>3234<br>3255<br>3276<br>3276                                                                                                    | 成<br>3235<br>3256<br>3256<br>3277<br>3277        | 政<br>3236<br>3257<br>3257<br>3278<br>3278<br>川      | 至<br>3237<br>3258<br>3258<br>3279<br>3279<br>3279 | <sub>3238</sub><br>3259<br>328<br>3259<br>3280<br>3280                 | 晴<br>3239<br>3260<br>3281<br>3281<br>3281        | <b></b><br>3240<br>3261<br>3282<br>3282<br>3282 | <sup>四</sup><br>3241<br><u>3262</u><br>3262<br>新<br>3283<br>梅          | 止<br>3242<br>3263<br>3263<br>3284<br>3284<br>泉            |
| 浅<br>3301<br>3322<br>3343<br>3364<br>3364                                 | 洗<br>3302<br>3323<br>3323<br>3344<br>3365<br>3365         | 染3303<br>3324<br>3324<br>3345<br>3366<br>3366                                                   | 潜<br>3304<br>3325<br>3346<br>3367<br>3367                  | 煎<br>3305<br>3326<br>3326<br>3347<br>3368<br>3368 | 煽<br>3306<br>3327<br>3327<br>3348<br>3369<br>3369 | 旋<br>3307<br>3328<br>3328<br>3349<br>3370                                                                                                    | 穿3308<br>3329<br>3350<br>3350<br>3350<br>3350   | 箭<br>3309<br>3330<br>3351<br>3351<br>3372<br>3372                                  | 線<br>3310<br>3331<br>3352<br>3352<br>3373<br>第                                                  | 3311<br>3332<br>3332<br>3353<br>奏<br>3374<br>相 | 3312<br>3333<br>3 <u></u><br>3333<br>3<br>3354<br>3375<br>3375 | 3313<br>3334<br>3335<br>3<br>第<br>3<br>3<br>5<br>5<br>3<br>3<br>7<br>6                                                                                                    | 3314<br>3335<br>3356<br>3356<br>3377             | 3315<br>第3336<br>3336<br>3357<br>57<br>3378<br>3378 | 3316<br>3337<br>3337<br>3358<br>3358<br>3379<br>路 | 3317<br>3338<br>3359<br>3380<br>3380<br>3380                           | 3318<br>3339<br>33 <b>素</b> 3360<br>3381<br>3381 | 3319<br>3340<br>3361<br>3382<br>3382            | 3320<br>3341<br>33<br>第<br>33<br>5<br>33<br>83<br>33<br>83<br>33<br>83 | 3321<br>3342<br>3 <b>訴</b> 3363<br>3384<br>3384           |
| 3385<br>3401<br>3422<br>3423<br>3423<br>3423<br>3464                      | 3386<br>3402<br>3423<br>3423<br>3444<br>3465              | 3387         3403         3403         3424         3424         3424         3445         3466 | 3388<br>3404<br>3425<br>3425<br>3446<br>3467               | 3389<br>3405<br>3426<br>3426<br>3447<br>3468      | 3390<br>3406<br>3427<br>3427<br>3448<br>3469      | 3391<br>3407<br><u>3428</u><br>3428<br><b>村</b><br>3449<br>3449<br>3470                                                                                             | 3392<br>3408<br>3429<br>3429<br>3450<br>3471    | 3393         3409         3409         3430         3430         3451         3472 | 3394         3394         3410         3431         3431         3432         3452         3473 | 3411<br>3432<br>3432<br>3453<br>3474           | 3412<br>3433<br>3433<br>3454<br>3475                           | 3413<br>3434<br>3434<br>3455<br>3455<br>3476                                                                                                    | 3414<br>速<br>3435<br>延<br>3456<br>替<br>3477      | 3415<br>3436<br>3436<br>3457<br>3478                | 3416<br>3437<br>3437<br>3458<br>3479              | 3417<br><b>1</b><br>3438<br>3438<br>3459<br><u>3459</u><br><u>3480</u> | 3418<br>3439<br>3439<br>3460<br>3481             | 3419<br>3440<br>3440<br>3461<br>3482            | 3420<br>卒<br>3441<br>3462<br>袋<br>3483                                 | 3421<br>3442<br>3442<br>精<br>3463<br>貸<br>3484            |
| ·退<br>3485<br>3501<br>3522<br>3543                                        | 。<br>逮<br>3486<br>3502<br>3502<br>3523<br>3544            | 。                                                                                               | ·黛<br>3488<br>3504<br>3525<br>3525<br>3546                 | 5個<br>3489<br>3505<br>3526<br>3547                | 代<br>3490<br>3506<br>3527<br>3548                 | 台<br>3491<br>3507<br>3528<br>3528<br>3549                                                                                                    | 大<br>3492<br>3508<br>3529<br>3550               | 。第3493<br>3493<br>3509<br>3530<br>3530<br>3551                                     | 福<br>3494<br>3510<br>3531<br>3531<br>3552                                                       | 3511<br>3532<br>追<br>3532<br>追<br>3553         | 3512<br>3533<br>3533<br>3554                                   | 5<br><sup>3</sup><br><sup>3</sup><br><sup>3</sup><br><sup>3</sup><br><sup>3</sup><br><sup>5</sup><br><sup>3</sup><br><sup>3</sup><br><sup>3</sup><br><sup>3</sup><br><sup>5</sup><br><sup>3</sup><br><sup>3</sup><br><sup>3</sup><br><sup>3</sup><br><sup>5</sup><br><sup>3</sup><br><sup>3</sup><br><sup>3</sup><br><sup>3</sup><br><sup>5</sup><br><sup>3</sup><br><sup>3</sup><br><sup>3</sup><br><sup>3</sup><br><sup>5</sup><br><sup>3</sup><br><sup>3</sup><br><sup>3</sup><br><sup>3</sup><br><sup>3</sup><br><sup>3</sup><br><sup>3</sup><br><sup>3</sup> | 3514<br>3535<br>3535<br>3556                     | 3515<br>3536<br>3557                                | 3516<br>子<br>3537<br>3537<br>3558                 | 3517<br>単3538<br>弾3559                                                 | 3518<br>3539<br>3560                             | 3519<br>3519<br>3540<br>3561                    | 3520<br>3541<br>3562                                                   | 3521<br>3542<br>3563                                      |
| 男<br>3564<br>3585<br>瀦                                                    | 談<br>3565<br>秋<br>3586<br>猪                               | 值<br>3566<br>窒<br>3587<br>苧                                                                     | 知<br>3567<br>茶<br>3588<br>著                                | 地<br>3568<br><b>嫡</b><br>3589<br>貯                | 弛<br>3569<br>着<br>3590<br>丁                       | 恥<br>3570<br>中<br>3591<br>兆                                                                                                    | 智<br>3571<br>仲<br>3592<br>凋                     | 池<br>3572<br>宙<br>3593<br>喋                                                        | <u>新</u> 3573<br>忠3594<br>寵                                                                     | 稚<br>3574<br>抽                                 | 置<br>3575<br><u>昼</u>                                          | 致<br>3576<br>柱                                                                                                    | 蜘<br>3577<br>注                                   | 遅<br>3578<br>虫                                      | 馳<br>3579<br>衷                                    | 築<br>3580<br>註                                                         | 畜<br>3581<br>酎                                   | 竹<br>3582<br>鋳                                  | 筑<br>3583<br>駐                                                         | 蓄<br>3584<br>樗                                            |

| 3601<br>3622<br>3643<br>3664<br>3664<br>3685                                 | 3602<br>3623<br>3644<br>3665<br>3686<br>3686                                                | 3603<br>3624<br>3645<br>3666<br>3686<br>3687                                                                                                    | 3604<br>3625<br>3646<br>3646<br>3688<br>3646<br>3688                                                                                                    | 3605<br>3626<br>3626<br>3647<br>3668<br>3668<br>3668<br>3668<br>3668<br>3668<br>3668<br>366              | 3606<br>3627<br>3648<br>3649<br>3690                                | 3607<br>3628<br>3628<br>3649<br>3670<br>3691                 | 3608<br>3629<br>3650<br>3650<br>3650<br>3692                                       | 3609<br>3630<br>3651<br>3651<br>3672<br>3693                           | 3610<br>3631<br>3652<br>3652<br>3694<br>3694                                      | 3611<br>3632<br>3653<br>3653<br>3674                                                                                                | 3612<br>3633<br>3653<br>3654<br>3675                 | 3613<br>3634<br>3655<br>3676                    | 3614<br>3635<br>3655<br>3656<br>77           | 3615<br>3636<br>3636<br>3636<br>3657<br>8<br>3657<br>8 | 3616<br>3637<br>3657<br>3658<br>3679<br>3679       | 3617<br>3638<br>3659<br>3659<br>3680         | 3618<br>3639<br>3660<br>3681<br>3681                | 3619<br>3440<br>3661<br>3661<br>3681<br>3681<br>3681<br>3681<br>3681<br>3681 | 3620<br>3641<br>3662<br>3662<br>3683<br>3683               | 3621<br>3642<br>3663<br>3663<br>3684<br>3684       |
|------------------------------------------------------------------------------|---------------------------------------------------------------------------------------------|----------------------------------------------------------------------------------------------------|----------------------------------------------------------------------------------------------------|----------------------------------------------------------------------------------------------------|---------------------------------------------------------------------|--------------------------------------------------------------|------------------------------------------------------------------------------------|------------------------------------------------------------------------|-----------------------------------------------------------------------------------|----------------------------------------------------------------------------------------------------|------------------------------------------------------|-------------------------------------------------|----------------------------------------------|--------------------------------------------------------|----------------------------------------------------|----------------------------------------------|-----------------------------------------------------|------------------------------------------------------------------------------|------------------------------------------------------------|----------------------------------------------------|
| 7<br>3701<br>3722<br>3743<br>3764<br>3785                                    | 3702<br>3723<br>3723<br>3723<br>3723<br>3723<br>3723<br>3723                                | 13703<br>3724<br>3724<br>3724<br>3745<br>3766<br>3787                                                                                                    | 13704<br>3725<br>3725<br>3746<br>3746<br>3788                                                                                                    | 第705<br>3726<br>3726<br>3726<br>3768<br>3768<br>3768<br>3768<br>3768<br>3768<br>3768<br>376              | 2706<br>3727<br>3727<br>3727<br>3748<br>3769<br>3790                | 3707<br>3728<br>3728<br>3728<br>3770<br>3770<br>3770<br>3791 | 第708<br>3729<br>3729<br>3750<br>3750<br>3751<br>3751<br>3752                       | 第709<br>373<br>第73<br>第73<br>第73<br>第73<br>第73<br>第751<br>第751<br>第793 | 第710<br>3731<br>3731<br>3752<br>3773<br>3773<br>3773<br>3794                      | 3711<br>3732<br>3753<br>3753<br>3774                                                                                                | 3712<br>37333<br>3754<br>3775<br>3775                | 3713<br>3第3734<br>3734<br>3755<br>3776<br>3776  | 3714<br>3735<br>3735<br>3756<br>3777<br>3777 | 3715<br>3736<br>3736<br>3757<br>3778<br>3778           | 3716<br>3737<br>3737<br>3758<br>3758<br>3779       | 3717<br>3738<br>3738<br>3759<br>3780<br>3780 | 3718<br>3739<br>3760<br>3760<br>3781<br>3781        | 3719<br>3740<br>3761<br>3761<br>3782                                         | 3720<br>3741<br>3762<br>3762<br>3783<br>3783               | 3721<br>3742<br>3763<br>3763<br>3784<br>3784       |
| 231<br>231<br>231<br>231<br>231<br>231<br>231<br>231<br>231<br>231           | 3802<br>3823<br>312<br>3823<br>3823<br>3823<br>3865<br>3865<br>3886<br>3886                 | 23藤3章3章3803<br>311,322<br>311,322<br>312,322<br>312,322<br>3 | 第804<br>381<br>381<br>381<br>3846<br>3867<br>388<br>3867<br>3888<br>3888<br>388<br>38<br>8<br>38<br>8<br>8<br>8 | 守3805<br>3805<br>3826<br>3847<br>3868<br>3868<br>3868<br>3868<br>3868                                    | 合3506<br>3806<br>3827<br>3848<br>3869<br>385<br>3869<br>385         | 同3路28<br>3828<br>3849<br>3849<br>3870<br>3870<br>3891        | 格3808<br>3829<br>3850<br>3850<br>3871<br>3892                                      | 机3809<br>383<br>3851<br>3851<br>3853<br>3853<br>3853<br>3853<br>3853   | 到<br>3810<br>3831<br>3852<br>3852<br>3873<br>3894<br>3894                         | 3811<br>3832<br>3853<br>3853<br>3874<br>3874                                                                                        | 3812<br>3夏333<br>31<br>3854<br>3854<br>3875<br>3875  | 3813<br>3騰383<br>31<br>3855<br>3876<br>3876     | 3814<br>3闘35<br>3856<br>3856<br>3877<br>3877 | 3815<br>3836<br>3836<br>3857<br>3878<br>3878           | 3816<br>313<br>383<br>3858<br>3858<br>3879<br>3879 | 3817<br>3838<br>3859<br>3880<br>3880         | 3818<br>3堂339<br>3高<br>3860<br>3881<br>3881<br>3881 | 3819<br>3840<br>3861<br>3882<br>3882<br>3882                                 | 3820<br>31<br>3841<br>3862<br>3883<br>3883                 | 3821<br>3842<br>3863<br>3863<br>3884<br>3884       |
| 3901<br>3922<br>3943<br>3943<br>3943<br>3943<br>3943<br>3943<br>3964<br>3985 | 近3902<br>3902<br>392<br>392<br>392<br>394<br>3986<br>3986<br>3986                           | 3903<br>3924<br>3924<br>3945<br>3966<br>3967<br>3987                                                                                                    | 13904<br>3925<br>3946<br>3967<br>3988<br>3988                                                                                                    | 3905<br>3905<br>31<br>3926<br>3926<br>395<br>395<br>395<br>395<br>395<br>395<br>395<br>395<br>395<br>395 | 13906<br>3923<br>3927<br>3948<br>3969<br>3990<br>3990               | 山<br>3907<br>3928<br>3928<br>3949<br>3949<br>3970<br>3991    | D377373929<br>3908 3929<br>3950 71 3951<br>3952 3952 3952 3952 3952 3952 3952 3952 | ¥3909<br>3930<br>3951<br>3951<br>3953<br>3953<br>3953<br>3953<br>3953  | 入3910<br>3約31<br>3952<br>3973<br>3954<br>3973<br>3994                             | 3911<br>3寧3932<br>3953<br>3953<br>3974<br>3974                                                                                      | 3912<br>3933<br>3933<br>3954<br>3975<br>3975         | 3913<br>3 <u>猫</u> 3934<br>3955<br>3976<br>3976 | 3914<br>3935<br>3956<br>3956<br>3977<br>剥    | 3915<br>3936<br>3957<br>3957<br>3978                   | 3916<br>3937<br>3958<br>3958<br>3979<br>拍          | 3917<br>3938<br>3959<br>3959<br>3980<br>3980 | 3918<br>3939<br>3960<br>3961<br>3981                | 3919<br>3940<br>3961<br>3982<br>3982                                         | 3920<br>3約41<br>3942<br>3962<br>3983<br>3983               | 3921<br>3942<br>3963<br>3963<br>4984<br>3984       |
| <u>4001</u><br>4022<br>4043<br>4043<br>4064<br>4085                          | <sup>                                    </sup>                                             | 4003<br>4024<br>4045<br>4045<br>4066<br>4087                                                                                                    | <sup>吸421</sup><br>4004<br>4025<br>4046<br>4046<br>4067<br>4088                                                                                                    | <u>4005</u><br>4026<br>4047<br>4068<br>4089<br>4089                                                      | 様4006<br>4027<br>40 <u>年</u> 4048<br>40 <u>9</u> 0<br>4090          | 将4007<br>4028<br>4028<br>4049<br>4070<br>4091                | ¥4008<br>4029<br>4050<br>4050<br>4071<br>4092                                      | NAU<br>4009<br>4030<br>4051<br>4051<br>4072<br>4093                    | <b>2</b> 4010<br>4031<br>4052<br>4073<br>4094                                     | 4011<br>4032<br>4053<br>4053<br>4074<br>4074<br><b>碑</b>                                                                            | 4012<br>4033<br>4054<br>4054<br>4075<br>4075         | 4013<br>4034<br>4055<br>4076<br>4076            | 4014<br>4035<br>4056<br>4077<br>4077         | 4015<br>4036<br>4057<br>4078<br>4078<br>4078           | 4016<br>4037<br>4058<br>4079<br>4079               | 4017<br>4038<br>4038<br>4059<br>4080<br>4080 | 4018<br>4039<br>4060<br>4081<br>4081                | 4019<br>4040<br>4061<br>4082<br>4082<br>4082                                 | 4020<br>4 <u>抜</u> 4041<br>4 <u>切</u> 62<br>4083<br>4083   | 4021<br>4042<br>4042<br>4063<br>4084<br>4084       |
| 1101<br>4101<br>4122<br>4143<br>4144<br>4164<br>4185<br>4185                 | 期4102<br>4123<br>4144<br>4144<br>4165<br>4186                                               | 11103<br>4103<br>4124<br>4145<br>4145<br>4166<br>4187                                                                                                    | 毛4104<br>4125<br>4125<br>4146<br>4167<br>4188                                                                                                    | 版<br>4105<br>4126<br>4126<br>4147<br>4168<br>4168<br>4189                                                | 4106<br>4127<br>4127<br>4148<br>4169<br>4169<br>4190                | E4107<br>4128<br>4128<br>4149<br>4170<br>4191                | E4108<br>4129<br>4150<br>4150<br>4150<br>4150<br>4151<br>4192                      | <b>自</b> 4109<br>4130<br>4130<br>4151<br>4151<br>4172<br>4193          | 天4110<br>4131<br>4152<br>4173<br>4173<br>4194                                     | 4111<br>30<br>4132<br>有<br>4153<br>4153<br>4174<br>11<br>11<br>11<br>13<br>15<br>15<br>15<br>15<br>15<br>15<br>15<br>15<br>15<br>15 | 4112<br>4133<br>4154<br>4175<br>4175                 | 4113<br>4134<br>4134<br>4155<br>4176<br>4176    | 4114<br>4135<br>4135<br>4156<br>4177<br>4177 | 4115<br>4136<br>4157<br>4157<br>4178<br>4178           | 4116<br>4137<br>4158<br>4158<br>4179               | 4117<br>4 <b>姫</b><br>4138<br>4159<br>4180   | 4118<br>4139<br>4160<br>4181<br>4181<br>4181        | 4119<br>4140<br>4161<br>4161<br>4182<br>葡                                    | 4120<br>百<br>4141<br>緒<br>4162<br>4183<br>4183<br>4183     | 4121<br>部<br>4142<br>4163<br>4163<br>4184<br>4184  |
| ¥201<br>4222<br>4222<br>4243<br>4243<br>4264<br>4264<br>4285                 | 14202<br>4202<br>4223<br>424<br>424<br>428<br>424<br>428<br>428<br>428<br>428<br>428<br>428 | <u>4203</u><br>4224<br>4224<br>4245<br>4266<br>4266<br>4287                                                                                                    | 耳4204<br>4225<br>4225<br>4267<br>4288<br>4267<br>4288                                                                                                    | 路4205<br>4226<br>4226<br>4247<br>4268<br>4268<br>4268<br>4289                                            | 1×4206<br>4227<br>424<br>424<br>424<br>4269<br>4269<br>4269<br>4269 | 副4207<br>4207<br>4228<br>4228<br>4270<br>4291<br>4291        | 14208<br>4208<br>4229<br>4250<br>4250<br>4250<br>4271<br>4292<br>4292              | 幅4209<br>4230<br>4230<br>4251<br>4251<br>4272<br>4293                  | 加<br>4210<br>4231<br>4231<br>4252<br>4273<br>4273<br>4294<br>月<br>月<br>10<br>4210 | 4211<br>4232<br>4232<br>4253<br>4274<br>4274<br>人                                                                                   | 4212<br>4233<br>4254<br>4254<br>4254<br>4275<br>4275 | 4213<br>4234<br>4234<br>4255<br>4255<br>4276    | 4214<br>4235<br>4235<br>4256<br>4277<br>4277 | 4215<br>4236<br>4236<br>4257<br>4257<br>4278<br>4278   | 4216<br>4237<br>4258<br>4258<br>4279<br>4279       | 4217<br>4238<br>4259<br>4280<br>4280         | 4218<br>4239<br>4260<br>4260<br>4281<br>4281        | 4219<br>4240<br>4261<br>4261<br>4282<br>4282<br>呆                            | 4220<br>4241<br><u>426</u><br>4262<br>4283<br>4283<br>4283 | 4221<br>糞4242<br>4263<br>4284<br>4284<br>年<br>4284 |

| 4301<br>4322<br>4322<br>4343<br>4343<br>4364<br>4385                                                                                      | 4302<br>4323<br>4344<br>4344<br>4386<br>4386                       | 4303<br>4324<br>4345<br>4345<br>4345<br>4387<br>4387                                                                          | 4304<br>4325<br>4346<br>4346<br>4367<br>4388                  | 4305<br>4326<br>4326<br>4347<br>4368<br>4389                                              | 4306<br>4327<br>4348<br>4369<br>4390                         | 4307<br>4328<br>4328<br>4349<br>4370<br>4391                                                                 | 4308<br>4329<br>4350<br>4371<br>4392                                                                                                    | 4309<br>4330<br>4330<br>4351<br>4351<br>4393            | 4310<br>4331<br>4331<br>4352<br>4373<br>4394                  | 4311<br>4褒4332<br>4332<br>4353<br>4374<br>4374 | 4312<br>4333<br>4354<br>4354<br>4375<br>4375<br>幕                      | 4313<br>4334<br>4355<br>4355<br>4376          | 4314<br>4335<br>4356<br>4356<br>4377<br>4枕 | 4315<br>4336<br>4336<br>4357<br>4378<br>4378  | 4316<br>4337<br>4358<br>4358<br>4379<br>4<br>4<br>4<br>79 | 4317<br>4338<br>4338<br>4359<br>4380<br>4380  | 4318<br>4339<br>4360<br>4360<br>4381<br>4381                     | 4319<br>4340<br>4340<br>4361<br>4382<br>4382<br>小                                                             | 4320<br>4341<br>4362<br>4383<br>4362<br>4383                                     | 4321<br>4342<br>4363<br>4363<br>4363<br>4384<br>4384<br>4384<br>4384 |
|----------------------------------------------------------------------------------------------------|--------------------------------------------------------------------|----------------------------------------------------------------------------------------------------|---------------------------------------------------------------|-------------------------------------------------------------------------------------------|--------------------------------------------------------------|----------------------------------------------------------------------------------------------------|----------------------------------------------------------------------------------------------------|---------------------------------------------------------|---------------------------------------------------------------|------------------------------------------------|------------------------------------------------------------------------|-----------------------------------------------|--------------------------------------------|-----------------------------------------------|-----------------------------------------------------------|-----------------------------------------------|------------------------------------------------------------------|----------------------------------------------------------------------------------------------------|----------------------------------------------------------------------------------|----------------------------------------------------------------------|
| 採4401<br>4422<br>4443<br>4464<br>4464<br>4464<br>4464<br>4464<br>4464                                                                     | 木4402 444<br>基4423 4444 444<br>4465 4486                           | ×4403<br>4<br>4<br>4<br>4<br>4<br>4<br>4<br>4<br>4<br>4<br>4<br>4<br>4<br>4<br>4<br>5<br>4<br>4<br>8<br>7<br>4<br>4<br>8<br>7 | 24404<br>4404<br>4425<br>4446<br>4467<br>88                   | 1公4405<br>4405<br>4<br>4<br>4<br>4<br>4<br>4<br>4<br>4<br>4<br>4<br>4<br>4<br>4<br>8<br>9 | 綱<br>4406<br>4427<br>4427<br>4448<br>4469<br>4469<br>4490    | <b>24407</b><br>44<br>44<br>44<br>44<br>44<br>44<br>44<br>44<br>44<br>44<br>44<br>54<br>44<br>70<br>44<br>91 | 万4408<br>4429<br>4429<br>4450<br>4471<br>4492                                                                                                    | 慢4409<br>44密4430<br>4451<br>4472<br>4493                | 减4410<br>4431<br>4452<br>4473<br>4452<br>4473                 | 4411<br>4432<br>4453<br>4453<br>4474<br>4474   | 4412<br>44<br>4<br>4<br>4<br>4<br>4<br>4<br>5<br>4<br>4<br>4<br>7<br>5 | 4413<br>4稔434<br>4¥<br>4455<br>4476           | 4414<br>4435<br>4456<br>4477<br><b>耶</b>   | 4415<br>4436<br>4457<br>4457<br>4478          | 4416<br>4年4437<br>4458<br>4479                            | 4417<br>4438<br>4438<br>4459<br>4480<br>4480  | 4418<br>4439<br>4460<br>4481<br>4481<br>厄                        | 4419<br>4440<br>4461<br>4461<br>4482                                                                          | 4420<br>44<br>4<br>4<br>4<br>4<br>4<br>4<br>4<br>4<br>8<br>3<br>4<br>4<br>8<br>3 | 4421<br>4442<br>4463<br>4463<br>4484<br>4484                         |
| 訳4論4501<br>4501<br>454<br>4<br>5<br>4<br>7<br>5<br>8<br>5<br>8<br>5<br>8<br>5<br>8<br>5<br>8<br>5<br>8<br>5<br>8<br>5<br>8<br>5<br>8<br>5 | 躍4502<br>4502<br>4523<br>4544<br>4565<br>4586<br>4586              | 靖4503<br>4503<br>4524<br>4545<br>4545<br>4566<br>4566<br>87                                                                   | <b>柳</b> 4504<br>4525<br>4546<br>4525<br>4546<br>4588         | 数4605 4526<br>4526 4526<br>4526 4547 4568 4548<br>4568 89                                 | 4506<br>4527<br>48<br>4548<br>4569<br>4569<br>4569<br>4569   | 114507<br>4528<br>4549<br>4570<br>4570<br>4570<br>4570<br>4570<br>4570                                       | 1508<br>1508<br>1508 | 油4509<br>4530<br>4531<br>4551<br>4572<br>4572<br>4573   | 癒4510<br>4531<br>4552<br>4573<br>4573<br>4573<br>4573<br>4573 | 4511<br>4532<br>4553<br>4553<br>4574<br>4574   | 4512<br>4533<br>49<br>4554<br>4575<br>4575                             | 4513<br>4534<br>4555<br>4555<br>4576          | 4514<br>4535<br>4556<br>4577<br>4577       | 4515<br>4536<br>4557<br>4578<br>4578          | 4516<br>4537<br>4558<br>4579<br>4579                      | 4517<br>4538<br>4559<br>4580<br>4580          | 4518<br>4539<br>4560<br>4581                                     | 4519<br>4540<br>4561<br>4582<br>4582                                                                          | 4520<br>4541<br>4562<br>4583<br>4583                                             | 4521<br>4542<br>4563<br>4584<br>4584                                 |
| 監4601<br>4602<br>464<br>464<br>464<br>464<br>4685<br>4685                                                                                 | 開4602<br>4623<br>4644<br>4665<br>4686                              | 覧4603<br>4裡624<br>4645<br>4666<br>4687                                                                                        | 利4里4604<br>4604<br>46667<br>4667<br>4688                      | 史4605<br>4626<br>464<br>468<br>468<br>468<br>9                                            | 復4606<br>4627<br>4648<br>4669<br>4690                        | 学4607<br>4628<br>4649<br>4670<br>4691                                                                        | 24608<br>4608<br>4650<br>4650<br>4692                                                                                                    | 埋4609<br>4630<br>4651<br>4651<br>4693                   | 瑞4610<br>4610<br>4652<br>4652<br>4694                         | 4611<br>4632<br>4653<br>4653<br>4674           | 4612<br>4633<br>4654<br>4675<br>4675                                   | 4613<br>4634<br>4655<br>4676<br>4676          | 4614<br>4635<br>4656<br>4677               | 4615<br>4636<br>4657<br>4678                  | 4616<br>4琉37<br>4658<br>4679                              | 4617<br>4638<br>4659<br>4680<br>4680          | 4618<br>4639<br>4660<br>4681<br>4681                             | 4619<br>4640<br>4661<br>4682<br>4682<br>4682                                                                  | 4620<br>4641<br>4662<br>4683<br>4683                                             | 4621<br>4642<br>4663<br>4684<br>4684                                 |
| 4701<br>道<br>4722<br>着<br>4743<br>4764                                                                                                    | 表<br>4702<br>4723<br>4723<br>4744<br>4765                          | 康<br>4703<br>年<br>4724<br>年<br>4745<br>4766                                                                                   | 2704<br>4704<br>4725<br>4725<br>4746<br>幕<br>4767             | 4705<br>4726<br>4726<br>4747<br>4768                                                      | A706<br>4727<br>4727<br>4748<br>4769                         | 4707<br>4728<br>4728<br>4749<br>4770                                                                         | 廉<br>4708<br>4729<br>4729<br>4750<br>4771                                                                                                    | 4709<br>4730<br>4730<br>加<br>4751<br>腕<br>4772          | 斯<br>4710<br>露<br>4731<br>録<br>4752<br>4773                   | 4711<br>労<br>4732<br>論<br>4753<br>4774         | 4712<br><b>実</b><br>4733<br><b>倭</b><br>4754<br>4775                   | 4713<br><b>原</b><br>4734<br>和<br>4755<br>4776 | 4714<br>弄<br>4735<br>話<br>4756<br>4777     | 4715<br><b>朗</b><br>4736<br>歪<br>4757<br>4778 | 4716<br>楼<br>4737<br><b>時</b><br>4758<br>4779             | 4717<br><b>相</b><br>4738<br>協<br>4759<br>4780 | 4718<br>浪<br>4739<br>惑<br>4760<br>4781                           | 4719<br>漏<br>4740<br><b>枠</b><br>4761<br>4782                                                                 | 4720<br>牢<br>4741<br>鷲<br>4762<br>4783                                           | 4721<br>狼<br>4742<br>五<br>4763<br>4784                               |
| 4785                                                                                                    | 4786                                                               | 4787                                                                                                    | 4788                                                          | 4789                                                                                      | 4790                                                         | 4791                                                                                                    | 4792                                                                                                    | 4793                                                    | 4794                                                          |                                                |                                                                        |                                               |                                            |                                               |                                                           |                                               |                                                                  |                                                                                                    |                                                                                  |                                                                      |
| 4801<br>481<br>4822<br>4843<br>4864<br>4864<br>485                                                                                        | 4802<br>48万<br>487<br>4823<br>4844<br>4865<br>4866<br>4866<br>4866 | 4803<br>4824<br>4824<br>4845<br>4866<br>4887                                                                                  | 4804<br>4825<br>4825<br>4846<br>4867<br>4888                  | 4805<br>4826<br>4847<br>4847<br>4868<br>4868<br>4868<br>4889                              | 4806<br>4827<br>4827<br>4848<br>4869<br>4869<br>4869<br>4869 | 4807<br>4828<br>4828<br>4849<br>4870<br>4891                                                                 | 4808<br>4829<br>4829<br>4850<br>4850<br>4871<br>4871<br>4892                                                                                                    | 4809<br>4830<br>4851<br>4851<br>4872<br>4893            | 4810<br>4852<br>4852<br>4852<br>4854<br>4894                  | 4811<br>4832<br>4853<br>4853<br>4874<br>4874   | 4812<br>4833<br>4854<br>4854<br>4875<br>4875                           | 4813<br>4834<br>4855<br>4855<br>4876<br>4876  | 4814<br>4835<br>4856<br>4856<br>4877       | 4815<br>4836<br>4857<br>4857<br>4878<br>4878  | 4816<br>4837<br>4858<br>4858<br>4858<br>4879              | 4817<br>4838<br>4859<br>4880<br>4880          | 4818<br>48<br>48<br>48<br>48<br>48<br>60<br>48<br>81<br>48<br>81 | 4819<br>4<br>4<br>8<br>4<br>8<br>4<br>8<br>6<br>1<br>4<br>8<br>8<br>2<br>4<br>8<br>8<br>2<br>4<br>8<br>8<br>2 | 4820<br>4 <u>0</u> 4841<br>4862<br>4883<br>4883                                  | 4821<br>4842<br>4863<br>4863<br>4884<br>後                            |
| 格901<br>4922<br>4922<br>4943<br>4964<br>4985<br>4985                                                                                      | 1改<br>4902<br>4923<br>備<br>4944<br>4944<br>4986<br>4986<br>単       |                                                                                                    | <sup>12</sup><br>4904<br>4925<br>4946<br>4946<br>4988<br>4988 | <b>111</b><br>111<br>111<br>111<br>111<br>111<br>111<br>111<br>111<br>11                  | 愧4906<br>4927<br>4948<br>4927<br>4948<br>4990<br>4990        | (数4907<br>4928<br>4928<br>4949<br>4949<br>4970<br>4991<br>4991                                               | 傳4908<br>4929<br>4950<br>4950<br>4950<br>4971<br>4992<br>4992                                                                                                    | <sup>4909</sup><br>4930<br>4951<br>4972<br>4993<br>4993 | 協<br>4910<br>4931<br>4952<br>4973<br>4994<br>4994             | 4911<br>4932<br>4953<br>4953<br>4974<br>4974   | 4912<br>4933<br>4954<br>4954<br>4975<br>4975<br>4975                   | 4913<br>4934<br>4955<br>4955<br>4976<br>初     | 4914<br>4935<br>4956<br>4977<br>4977       | 4915<br>4936<br>4957<br>4957<br>4978          | 4916<br>4937<br>4958<br>4979<br>4979                      | 4917<br>4938<br>4959<br>4980<br>4980          | 4918<br>4939<br>4960<br>4981<br>4981                             | 4919<br>4940<br>4961<br>4961<br>4982<br>4982                                                                  | 4920<br>4941<br>4962<br>4983<br>4983                                             | 4921<br>4942<br>4963<br>4984<br>4984                                 |

| 5001<br>5022<br>5043<br>5085<br>5085                                                                                                    | 5002<br>5023<br>5023<br>5044<br>5065<br>5086                                                                      | 5003<br>5024<br>50245<br>505<br>505<br>5087                                                                                    | 5004<br>5025<br>5025<br>5046<br>9067<br>5088                       | 5005<br>5026<br>5026<br>5047<br>508<br>5089                                                                                                    | 5006<br>5027<br>5027<br>5048<br>5069<br>5090                                          | 5007<br>5028<br>5028<br>5049<br>5070<br>5091                                  | 5008<br>5029<br>5050<br>5050<br>5071<br>5092                                                          | 5009<br>5030<br>5051<br>5051<br>5072<br>5093                                                                                                    | 5010<br>5031<br>5052<br>5052<br>5094                                                                                                    | 5011<br>5032<br>5053<br>5053<br>5074         | 5012<br>5033<br>5054<br>5054<br>5075<br>5075 | 5013<br>5034<br>5055<br>5076<br>5076         | 5014<br>5035<br>5056<br>5077<br>5056         | 5015<br>5036<br>5057<br>5057<br>5078         | 5016<br>5037<br>5058<br>5058<br>5079<br>5079        | 5017<br>5038<br>5059<br>5059<br>5080         | 5018<br>5039<br>万<br>5060<br>5081<br>5081    | 5019<br>5040<br>5061<br>5082<br>5082 | 5020<br><b>句</b><br>5041<br>5062<br>吁<br>5083<br><b>吹</b> | 5021<br><b>旬</b><br>5042<br>谷<br>6063<br>5063<br>5084<br>5084 |
|----------------------------------------------------------------------------------------------------|----------------------------------------------------------------------------------------------------|----------------------------------------------------------------------------------------------------|--------------------------------------------------------------------|----------------------------------------------------------------------------------------------------|---------------------------------------------------------------------------------------|-------------------------------------------------------------------------------|----------------------------------------------------------------------------------------------------|----------------------------------------------------------------------------------------------------|----------------------------------------------------------------------------------------------------|----------------------------------------------|----------------------------------------------|----------------------------------------------|----------------------------------------------|----------------------------------------------|-----------------------------------------------------|----------------------------------------------|----------------------------------------------|--------------------------------------|-----------------------------------------------------------|---------------------------------------------------------------|
| 約<br>5101<br>5122<br>5122<br>5143<br>5164<br>5185                                                                                                    | <sup>1102</sup><br>5102<br>51123<br>5144<br>5165<br>5186<br>5186                                                  | 哇5103<br>5124<br>5124<br>5145<br>5166<br>5187                                                                                  | 亏5104<br>5125<br>5146<br>5167<br>5188                              | <sup>武</sup><br><u>5105</u><br><u>5126</u><br><u>5126</u><br><u>5147</u><br><u>5168</u><br><u>518</u><br><u>518</u><br><u>518</u><br><u>518</u><br><u>518</u><br><u>518</u><br><u>518</u><br><u>519</u><br><u>518</u><br><u>519</u><br><u>518</u><br><u>519</u><br><u>518</u><br><u>518</u> | <u></u> 至5106<br>5127<br>5148<br>5169<br>5190                                         | 咬 <u>5107</u><br>5128<br>5128<br>5149<br>5170<br>5191                         | <u></u> 5108<br>5129<br>5150<br>5150<br>5150<br>5171<br>5192                                          | 后<br>5109<br>5130<br>5130<br>5151<br>5151<br>5172<br>5193                                                                                                    | 谷5110<br>5131<br>5152<br>5152<br>5173<br>5194                                                                                                    | 5111<br>5132<br>5133<br>5153<br>5174<br>5174 | 5112<br>5133<br>5154<br>5175<br>5175         | 5113<br>5134<br>5135<br>5155<br>5176         | 5114<br>5135<br>5135<br>5156<br>5177<br>5177 | 5115<br>5136<br>5137<br>5157<br>5178<br>5178 | 5116<br>5137<br>5137<br>5158<br>5158<br>5179        | 5117<br>5138<br>5159<br>5180<br>5180         | 5118<br>5139<br>5160<br>5160<br>5181         | 5119<br>5140<br>5161<br>5182<br>第182 | 5120<br>5141<br>5162<br>5183<br>5183                      | 5121<br>5142<br>5163<br>5163<br>5184                          |
| 15201<br>5222<br>5222<br>5225<br>52243<br>5264<br>5285                                                                                                    | 15202<br>5223<br>5223<br>5224<br>525<br>525<br>525<br>5265<br>5286                                                | 囓5203<br>5224<br>5245<br>5245<br>5245<br>5266<br>5287                                                                          | 口<br>5204<br>5225<br>5225<br>5225<br>5225<br>52246<br>5267<br>5288 | 也<br>5205<br>5226<br>5226<br>5226<br>5268<br>5268<br>5289                                                                                                    | <b>1</b> 5206<br>5227<br>5227<br>5248<br>5269<br>5290                                 | 5207<br>5228<br>5228<br>5228<br>5228<br>5228<br>5228<br>52291<br>5270<br>5291 | <u>15208</u><br>5229<br>5229<br>5250<br>5250<br>5271<br>5271<br>5292                                  | <b>  5 2 0 9 5 2 5 2 3 5 2 5 2 5 2 5 2 5 2 5 2 5 2 5 2 5 2 5 2 5 2 5 2 5 2 5 2 5 2 5 2 5 2 5 2 5 2 5 2 5 2 5 2 5 2 5 2 5 2 5 2 5 2 5 2 5 2 5 2 5 2 5 2 5 2 5 2 5 2 5 2 5 2 5 2 5 2 5 2 5 2 5 2 5 2 5 2 5 2 5 2 5 2 5 2 5 2 5 2 5 2 5 2 5 2 5 2 5 2 5 2 5 2 5 2 5 3 5 2 5 2 5</b> | >210<br>5210<br>5231<br>5252<br>5252<br>5252<br>5252<br>5252<br>5252<br>5252                                                                                                    | 5211<br>5232<br>5253<br>5253<br>5274         | 5212<br>5233<br>5254<br>5275<br>5254<br>5275 | 5213<br>5234<br>5234<br>5255<br>5276         | 5214<br>5235<br>5256<br>5277<br>5256         | 5215<br>5236<br>5236<br>5236<br>5278<br>5278 | 5216<br>5237<br>5型52<br>52<br>52<br>52<br>52<br>79  | 5217<br>5238<br>5238<br>5259<br>5280         | 5218<br>5239<br>5260<br>5281<br>5281         | 5219<br>5240<br>5240<br>5261<br>5282 | 5220<br>5241<br>5241<br>5262<br>5283<br>5283              | 5221<br>5242<br>5242<br>5263<br>5284<br>5284                  |
| <u></u> <i>5</i> 301 <i>5</i> 322 <i>5</i> 343 <i>5</i> 364 <i>5</i> 35 <i>5</i> 364 <i>5</i> 36 <i>5</i> 36 <i>5</i> | 突302<br>5302<br>5302<br>5303<br>5<br>3<br>5<br>3<br>5<br>3<br>5<br>3<br>5<br>5<br>3<br>5<br>5<br>5<br>5<br>5<br>5 | 奎5303<br>5324<br>5324<br>5324<br>5366<br>5386<br>5386<br>5387                                                                  | <u></u> <i> </i>                                                   | \$5365326<br>\$326<br>\$326                                                                                                    | 著5306<br>5327<br>5348<br>5369<br>5369<br>5369<br>5369<br>5369<br>5369<br>5369<br>5369 | 第5307<br>5307<br>5328<br>5328<br>5328<br>5328<br>5328<br>5328<br>5328<br>5328 | 奥5308<br>5329<br>5329<br>5329<br>5329<br>5371<br>5371<br>5371<br>5371<br>5371<br>5371<br>5371<br>5371 | 獎5309<br>53<br>53<br>53<br>53<br>53<br>53<br>53<br>53<br>53<br>53<br>53<br>53<br>53                                                                                                    | <sup>6</sup> 5310<br><sup>5</sup> 331<br><sup>5</sup> 352<br><sup>5</sup> 373                                                                                                    | 5311<br>5332<br>5353<br>5353<br>5374<br>5374 | 5312<br>5333<br>5354<br>5375<br>5375         | 5313<br>5334<br>5334<br>5355<br>5376<br>5376 | 5314<br>5335<br>5356<br>5377<br>5377         | 5315<br>5336<br>5336<br>5357<br>5378<br>5378 | 5316<br>5337<br>535<br>5358<br>5358<br>5379<br>5379 | 5317<br>5338<br>5338<br>5359<br>5380<br>5380 | 5318<br>5339<br>5339<br>5380<br>5381<br>5381 | 5319<br>5340<br>5361<br>5382<br>5382 | 5320<br>5341<br>5362<br>5383<br>5383                      | 5321<br>5342<br>5 <del>嬖</del> 5363<br>5384<br>5384           |
| <u>     5401</u> 5401     545     5464     5464     545     545     545     545     545     545     545     545     545     545     545     545     545     545     545     545     545     545     545     545     545     545     545     545     545     545     545     545     545     545     545     545     545     545     545     545     545     545     545     545     545     545     545     545     545     545     545     545     545     545     545     545     545     545     545     545     545     545     545     545     545     545     545     545     545     545     545     545     545     545     545     545     545     545     545     545     545     545     545     545     545     545     545     545     545     545     545     545     545     545     545     545     545     545     545     545     545     545     545     545     545     545     545     545     545     545     545     545     545     545     545     545     545     545     545     545     545     545     545     545     545     545     545     545     545     545     545     545     545     545     545     545     545     545     545     545     545     545     545     545     545     545     545     545     545     545     545     545     545     545     545     545     545     545     545     545     545     545     545     545     545     545     545     545     545     545     545     545     545     545     545     545     545     545     545     545     545     545     545     545     545     545     545     545     545     545     545     545     545     545     545     545     545     545     545     545     545     545     545     545     545     545     545     545     545     545     545     545     545     545     545     545     545     545     545     545     545     545     545     545     545     545     545     545     545     545     545     545     545     545     545     545     545     545     545     545     545     545     545     545     545     545     545     54     54     545     545     545     545     545                                                                                                    | <b>202</b><br>5402<br>5423<br>5444<br>5465<br>5465<br>5465                                                        | 元5403<br>5424<br>5425<br>5466<br>5487                                                                                          | 25404<br>5425<br>5446<br>5467<br>5488                              | <b> <b> </b> </b>                                                                                                    | <b>尹</b> 5406<br>5406<br>5448<br>5469<br>5469<br>5469                                 | 庇5407<br>5428<br>5449<br>5470<br>5470<br>5470<br>5470                         | 西5408<br>5429<br>5450<br>5450<br>5471<br>5450<br>5471<br>5450                                         | 医5409 5430 5451 5455 5430 5451 5455 5455 5455 5455 5455 5455 545                                                                                                    | <u></u><br><u>5410</u><br><u>5431</u><br><u>5452</u><br><u>5452</u><br><u>5473</u><br><u>5473</u><br><u>5473</u><br><u>5473</u><br><u>5473</u><br><u>5473</u><br><u>5473</u><br><u>5473</u><br><u>5473</u><br><u>5473</u><br><u>5473</u><br><u>5473</u><br><u>5473</u><br><u>5473</u><br><u>5475</u><br><u>54755</u><br><u>54755</u><br><u>54755555555555555555555555555555555555</u> | 5411<br>5432<br>5453<br>5453<br>5474         | 5412<br>5433<br>5454<br>5454<br>5475<br>5475 | 5413<br>5434<br>5435<br>5455<br>5476<br>5476 | 5414<br>5435<br>5456<br>5477<br>5477         | 5415<br>5436<br>5436<br>5457<br>5478<br>5478 | 5416<br>5437<br>5458<br>5458<br>5479                | 5417<br>5438<br>5459<br>5480<br>5480         | 5418<br>5439<br>5460<br>5481<br>5481         | 5419<br>5440<br>5461<br>5482<br>5482 | 5420<br>5441<br>5462<br>5483<br>5483                      | 5421<br>5442<br>5463<br>5484<br>5484<br>5484                  |
| 开5501<br>5522<br>5543<br>5564<br>5564<br>5565<br>5564<br>5585                                                                                                    | 幺55廣55弓55根55約55<br>555月55日55<br>555月55<br>555<br>555<br>555<br>555<br>555                                         | <b>医</b> 5503<br>55 <b>斯</b> 554<br>5545<br>5545<br>5566<br>557<br>558<br>558<br>558<br>558<br>558<br>558<br>558<br>558<br>558 | )<br>5504<br>551<br>551<br>5546<br>5567<br>5588<br>5588            | <b>羊</b> 5505<br>5526<br>5547<br>5568<br>5589<br>5589                                                                                                    | 則5506<br>5527<br>5548<br>5569<br>5590<br>5590                                         | 相5507<br>5528<br>5549<br>5570<br>5570<br>5570<br>5570                         | 夏5508<br>5529<br>5550<br>5550<br>5550<br>55571<br>5592                                                | <u></u>                                                                                                    | <u>殿</u> 55 <u>盧</u> 5531<br>55 <u>二</u> 5552<br>55552<br>55552<br>55552<br>55552<br>55552<br>55552<br>55552<br>55552<br>55552<br>55552<br>55552<br>55552<br>55552<br>55552<br>555552<br>55555<br>55555<br>55555<br>55555<br>55555<br>55555<br>5555                                                                                                    | 5511<br>5532<br>5553<br>5553<br>5574<br>5574 | 5512<br>5533<br>5554<br>5575<br>5575         | 5513<br>5553<br>5555<br>5576<br>5576         | 5514<br>5535<br>5556<br>5577<br>5577         | 5515<br>5536<br>55557<br>5578<br>5578        | 5516<br>5537<br>55558<br>5558<br>5579               | 5517<br>5538<br>5559<br>5580<br>5580         | 5518<br>5539<br>5560<br>5581                 | 5519<br>5540<br>5561<br>5582<br>5582 | 5520<br>5541<br>5562<br>5583<br>5583                      | 5521<br>5542<br>5563<br>5584<br>5584                          |
| 1115601<br>5601<br>5622<br>5664<br>5685<br>5685                                                                                                    | 15602<br>5602<br>5623<br>5644<br>5665<br>5686<br>5686                                                             | 15603<br>5624<br>5645<br>5666<br>5687<br>5687                                                                                  | 105604<br>5604<br>5665<br>56667<br>5688<br>5688                    | 志605 5626 55655 568 568 568 568 568 568 568 568                                                                                                    | 15606<br>5606<br>5605<br>5605<br>5605<br>5605<br>5605<br>5605                         | 15607<br>5608<br>5628<br>5628<br>5670<br>5691<br>5691                         | 15608<br>5629<br>5650<br>5650<br>5650<br>5692<br>5692                                                 | 西5609<br>5630<br>5651<br>5693<br>5651<br>5693<br>5693                                                                                                    | 185610<br>5615<br>5631<br>5652<br>5652<br>5694<br>5694                                                                                                    | 5611<br>5632<br>5653<br>5653<br>5653<br>5674 | 5612<br>5倍33<br>5653<br>5654<br>5654<br>5675 | 5613<br>5634<br>5655<br>5655<br>5676<br>5676 | 5614<br>5635<br>5656<br>5656<br>5677<br>5677 | 5615<br>5億36<br>5657<br>5657<br>5678         | 5616<br>5637<br>5658<br>5658<br>5679                | 5617<br>5638<br>5659<br>5659<br>5680         | 5618<br>5639<br>5660<br>5660<br>5681<br>5681 | 5619<br>5640<br>5661<br>5682<br>5682 | 5620<br>5641<br>5662<br>5683<br>5683                      | 5621<br>5642<br>5663<br>5663<br>5684<br>5684                  |

| 5701<br>5722<br>5743<br>5743<br>5764<br>5764                                                                                                    | 5702<br>5723<br>5723<br>5744<br>5765<br><b>扬</b>                                                                            | 5703<br>5724<br>5724<br>5745<br>5766<br>指                                                        | 5704<br>5725<br>5725<br>5746<br>5767<br>東                                                                                                    | 5705<br><b>覧</b><br>5726<br><u>5747</u><br>5768<br><u>5768</u>                                                      | 5706<br>5727<br>5748<br>5769<br>5769<br>5769                                                        | 5707<br><b>戳</b> 5728<br>5728<br>5749<br>5770<br>条                                                                                                    | 5708<br>5729<br>5750<br><u>5750</u><br>5771<br>5771                                   | 5709<br>5730<br>5730<br>5751<br>5772<br>5772                                                        | 5710<br>5731<br>5731<br>5752<br>5752<br>5773                                              | 5711<br>5732<br>5753<br>5753<br>5774<br>5774 | 5712<br>5733<br>5754<br>5755<br>5775<br>5775                                  | 5713<br>5734<br>5734<br>5755<br>5776<br>5776                                                             | 5714<br>5735<br>5735<br>5756<br>5777<br>搓 | 5715<br>5736<br>5736<br>5757<br>5778<br>5778                                | 5716<br>5737<br>5737<br>5758<br>5779<br>5779                         | 5717<br>5738<br>5738<br>5759<br>5780<br>5780 | 5718<br>5739<br>5760<br>5781<br>5781 | 5719<br>5740<br>5761<br>5782<br>場            | 5720<br><u>新</u> 5741<br>5762<br>5783<br>搏   | 5721<br>5742<br>5763<br>打84<br>5784<br>指     |
|----------------------------------------------------------------------------------------------------|----------------------------------------------------------------------------------------------------|--------------------------------------------------------------------------------------------------|----------------------------------------------------------------------------------------------------|----------------------------------------------------------------------------------------------------|----------------------------------------------------------------------------------------------------|----------------------------------------------------------------------------------------------------|---------------------------------------------------------------------------------------|----------------------------------------------------------------------------------------------------|-------------------------------------------------------------------------------------------|----------------------------------------------|-------------------------------------------------------------------------------|----------------------------------------------------------------------------------------------------|-------------------------------------------|-----------------------------------------------------------------------------|----------------------------------------------------------------------|----------------------------------------------|--------------------------------------|----------------------------------------------|----------------------------------------------|----------------------------------------------|
| 5785<br>5撃5801<br>5822<br>5843<br>5843<br>5864                                                                                                    | 5786<br>5786<br>5786<br>5823<br>5823<br>5823<br>5825<br>5825<br>5825<br>5825<br>5825                                        | 5787<br>5787<br>5787<br>5803<br>5824<br>5825<br>5824<br>5866<br>5866                             | 5788<br>5788<br>5788<br>5825<br>5846<br>5867<br>5867                                                                                                    | 5789<br>5<br>第805<br>5<br>第826<br>5<br>8847<br>5<br>868<br>5<br>868                                                 | 5790<br>5接806<br>5827<br>5848<br>5848<br>5869                                                       | 5791<br>5撥5807<br>5828<br>5828<br>5849<br>5870                                                                                                    | 5792<br>5滾808<br>5829<br>5850<br>5850<br>5850<br>5850                                 | 5793<br>5793<br>5809<br>5850<br>5851<br>5872<br>5851<br>5872                                        | 5794<br>5110<br>5110<br>5110<br>5110<br>5110<br>5110<br>5110<br>511                       | 5811<br>5832<br>5853<br>5853<br>5874<br>5853 | 5812<br>5833<br>5854<br>5854<br>5854<br>5875                                  | 5813<br>5834<br>5834<br>5855<br>5876<br>5876                                                             | 5814<br>5835<br>5856<br>5856<br>5877      | 5815<br>5836<br>5857<br>5857<br>5857<br>5857<br>5857<br>5858<br>5858<br>585 | 5816<br>5837<br>5858<br>5858<br>5858<br>5858<br>5858<br>5879         | 5817<br>5838<br>5859<br>5859<br>5880         | 5818<br>5839<br>5860<br>5881<br>5881 | 5819<br>5840<br>5861<br>5861<br>5882<br>5882 | 5820<br>5841<br>5862<br>5863<br>5883<br>5883 | 5821<br>5842<br>5863<br>5863<br>5884<br>5884 |
| 5885<br>5<br>901<br>5<br>922<br>5<br>95<br>7<br>943<br>5<br>964<br>5<br>964<br>5<br>964<br>5<br>964<br>5<br>964<br>5<br>964<br>5<br>964<br>5<br>965 | 5886<br>5902<br>5902<br>5923<br>5<br>7<br>5<br>7<br>5<br>7<br>5<br>7<br>5<br>7<br>5<br>7<br>5<br>7<br>5<br>7<br>5<br>7<br>5 | 5887<br>51<br>51<br>51<br>51<br>51<br>51<br>51<br>51<br>51<br>51<br>51<br>51<br>51               | 5888<br>5904<br>5925<br>5946<br>5967<br>5946<br>5967<br>5946<br>5967<br>5946<br>5967<br>5946<br>5967<br>5967<br>5967<br>5967<br>5967<br>5967<br>5967<br>596 | 5889<br>5905<br>5905<br>5<br>4<br>5<br>4<br>5<br>4<br>5<br>4<br>5<br>4<br>5<br>4<br>5<br>4<br>5<br>4<br>5<br>4<br>5 | 5890<br>5906<br>5906<br>5927<br>5948<br>5969<br>5969<br>5969<br>5969<br>5969<br>5969<br>5969<br>596 | 5891<br>5907<br>5949<br>5928<br>5949<br>5929<br>5949<br>5920<br>5920<br>5920<br>5949<br>5920<br>5920<br>5920<br>5920<br>5940<br>5920<br>5920<br>5920<br>5940<br>5920<br>5920<br>5920<br>5920<br>5920<br>5920<br>5920<br>592 | 5892<br>5908<br>5929<br>5950<br>5950<br>5950<br>5950<br>5950<br>5950<br>5950          | 5893<br>5909<br>5915<br>5915<br>591<br>5930<br>5930<br>5930<br>5930<br>5930<br>5930<br>5930<br>5930 | 5894<br>5910<br>5931<br>595<br>595<br>595<br>595<br>595<br>595<br>595<br>595<br>595<br>59 | 5911<br>5932<br>5953<br>5953<br>5974         | 5912<br>5913<br>5<br>7<br>5<br>7<br>5<br>7<br>5<br>7<br>5<br>7<br>5<br>7<br>5 | 5913<br>5913<br>593<br>5<br>5<br>5<br>5<br>5<br>5<br>5<br>5<br>5<br>5<br>5<br>5<br>5<br>5<br>5<br>5<br>5 | 5914<br>5935<br>5956<br>5977              | 5915<br>5936<br>5936<br>5957<br>5978<br>5978                                | 5916<br>5937<br>595<br>595<br>595<br>595<br>5979<br>5979             | 5917<br>5938<br>5938<br>5959<br>5980<br>5980 | 5918<br>5939<br>5960<br>5981<br>5981 | 5919<br>5940<br>5961<br>5982<br>5982         | 5920<br>5941<br>5962<br>5983<br>5983         | 5921<br>5942<br>5963<br>5984<br>5984         |
| 566<br>6001<br>604<br>604<br>60<br>60<br>60<br>60<br>60<br>60<br>60<br>60<br>60<br>60<br>60<br>60<br>60                                             | 556<br>6002<br>6023<br>6044<br>605<br>6086                                                                                  | 54<br>6003<br>6024<br>6045<br>608<br>608<br>608<br>608<br>608<br>608<br>608<br>608<br>608<br>608 | 5986<br>6004<br>6025<br>6046<br>6088                                                                                                    | 576<br>一<br>一<br>一<br>一<br>6<br>0<br>0<br>0<br>0<br>0<br>0<br>0<br>0<br>0<br>0<br>0<br>0<br>0                       | 5<br>1<br>1<br>1<br>1<br>1<br>1<br>1<br>1<br>1<br>1<br>1<br>1<br>1<br>1<br>1<br>1<br>1<br>1<br>1    | 54<br>6007<br>60<br>60<br>60<br>60<br>60<br>60<br>60<br>60<br>60<br>60<br>60<br>60<br>60                                                                                                    | 544<br>6008<br>6029<br>6050<br>6050<br>6092                                           | 542<br>6009<br>6051<br>6051<br>6093<br>6093                                                         | 54<br>6010<br>6031<br>6052<br>6094                                                        | 6011<br>6032<br>6053<br>6074<br>6074         | 6012<br>6033<br>6054<br>6075                                                  | 6013<br>607<br>6055<br>6076<br>6076                                                                      | 6014<br>60355<br>60566<br>6077            | 6015<br>67<br>6036<br>6057<br>6078<br>6078                                  | 6016<br>6037<br>6058<br>6058<br>6079                                 | 6017<br>6038<br>6059<br>6080<br>6080         | 6018<br>6039<br>6060<br>6081<br>6081 | 6019<br>6040<br>6061<br>6061<br>6082         | 6020<br>6041<br>6062<br>6083<br>6083         | 6021<br>6042<br>6063<br>6063<br>6084         |
| ·                                                                                                    | ·橈102<br>6123<br>6123<br>6144<br>6165<br>6186                                                                               | 楼103<br>6124<br>6124<br>6145<br>6166<br>6187                                                     | 稿<br>6104<br>6125<br>6146<br>6125<br>6167<br>6188                                                                                                    | 橋105<br>6126<br>6126<br>613<br>6147<br>6168<br>6168<br>6189                                                         | ·<br>億106<br>6106<br>6127<br>616<br>6127<br>616<br>6190<br>6190                                     | 繁6107<br>6128<br>6149<br>6149<br>6170<br>6191                                                                                                    | 機<br>6<br>6<br>108<br>6<br>129<br>6<br>150<br>6<br>171<br>6<br>171<br>6<br>192        | 檢<br>6109<br>6130<br>6130<br>6130<br>6151<br>6172<br>6172<br>6193                                   | ·檣110<br>6131<br>6152<br>6173<br>6173<br>6194                                             | 6111<br>6132<br>6153<br>6153<br>6174         | 6112<br>6133<br>6154<br>6175<br>6175                                          | 6113<br>6134<br>6135<br>6155<br>6176<br>万                                                                | 6114<br>6135<br>6156<br>6156<br>6177<br>让 | 6115<br>樓<br>6136<br>6157<br>6178<br>6178                                   | 6116<br>6137<br>6158<br>6179<br>6179                                 | 6117<br>6138<br>6159<br>6159<br>6180         | 6118<br>6139<br>6160<br>6181<br>6181 | 6119<br>6140<br>6161<br>6161<br>6182         | 6120<br>6141<br>6162<br>6183<br>6183         | 6121<br>6142<br>6163<br>6184<br>6184         |
| 泄<br>6201<br>6222<br>623<br>6243<br>6264<br>6285                                                                                                    | 決6202<br>6223<br>6223<br>6224<br>6265<br>6286                                                                               | 3203<br>6203<br>6224<br>6226<br>6286<br>6287                                                     | 沽6204<br>6225<br>6246<br>6267<br>6288                                                                                                    | 四<br>6205<br>6226<br>6226<br>628<br>6289                                                                            | 囚6206<br>6227<br>6227<br>6226<br>6290<br>6290                                                       | 泝6207<br>6228<br>6228<br>6228<br>6270<br>6228<br>6291                                                                                                    | <u>16208</u><br>6229<br>6229<br>6271<br>6292<br>6292                                  | 沱6209<br>6230<br>6230<br>6230<br>6230<br>6272<br>6293                                               | 沾<br>6210<br>6231<br>6231<br>6252<br>6273<br>6294                                         | 6211<br>6232<br>6253<br>6274<br>6274         | 6212<br>6233<br>6254<br>6275<br>6275                                          | 6213<br>6234<br>6234<br>6276<br>後276                                                                     | 6214<br>6235<br>6256<br>6277<br>6277      | 6215<br>6236<br>6236<br>6257<br>6278<br>6278                                | 6216<br><u>6</u> 237<br><u>6</u> 237<br><u>6</u> 258<br><u>6</u> 279 | 6217<br>6238<br>6259<br>6280<br>第            | 6218<br>6239<br>6260<br>6281<br>6281 | 6219<br>6240<br>6261<br>6282<br>6282         | 6220<br>6241<br>6262<br>6283<br>6283         | 6221<br>6242<br>6243<br>6263<br>6284<br>6284 |
| 灌 6301<br>6322<br>6343<br>6364<br>6364<br>6364<br>6385                                                                                              | 滬6302<br>6323<br>6323<br>6344<br>6365<br>6386<br>6386                                                                       | 高303<br>6324<br>6345<br>6345<br>6345<br>6366<br>6387<br>6387                                     | 滾6304<br>6325<br>6326<br>6325<br>6346<br>6367<br>6388                                                                                                    | 發6305<br>6326<br>6326<br>6347<br>6368<br>6368<br>6368<br>6389                                                       | 滲6306<br>6306<br>6327<br>6348<br>6369<br>6390<br>6390                                               | 漱6307<br>6328<br>6328<br>6349<br>6370<br>6391<br>6391                                                                                                    | 滞6308<br>6329<br>6329<br>6350<br>6350<br>6350<br>6350<br>6350<br>6350<br>6350<br>6350 | 低                                                                                                   | 條6310<br>6331<br>6352<br>6352<br>6373<br>6394                                             | 6311<br>6332<br>6353<br>6353<br>6374         | 6312<br>6333<br>6354<br>6375<br>6354<br>6375                                  | 6313<br>6334<br>6355<br>6355<br>6376<br>6376                                                             | 6314<br>6335<br>6356<br>約377<br>6377      | 6315<br>6336<br><b>瀋</b> 6336<br>6357<br>6378                               | 6316<br>6337<br>6358<br>6358<br>6379                                 | 6317<br>6318<br>6338<br>6359<br>6380<br>6380 | 6318<br>6339<br>6360<br>6381<br>6381 | 6319<br>6340<br>6361<br>6382<br>6382         | 6320<br>6341<br>6362<br>6383<br>6383         | 6321<br>6342<br>6363<br>6363<br>6384<br>6384 |

| 6401<br><b>發</b><br>6422<br>6443<br>6443<br>6443 | 6402<br>6423<br>6444<br>猝<br>6465   | 6403<br>烧<br>6424<br>6445<br>後<br>6466  | 6404<br>6425<br>6446<br>端<br>647    | 6405<br>爆<br>6426<br>~<br>場<br>6447<br>足<br>6468 | 6406<br>爨<br>6427<br>6448<br>猥                                                                      | 6407<br>6428<br>6428<br>6449<br><b>沿</b>                       | 6408<br>6429<br>6450<br>近<br>6450                                     | 6409<br>6430<br>6430<br>6451<br>獏    | 6410<br>6431<br>6431<br>6452<br>默             | 6411<br>爻6432<br>6432<br>伊<br>6453<br>獗 | 6412<br>6433<br>6433<br>6454<br><b>濟</b> | 6413<br>月<br>6434<br>6455<br>獨<br>6476 | 6414<br>6435<br>6456<br>9477        | 6415<br>牆<br>6436<br>6457<br>影<br>6478 | 6416<br>6437<br>6437<br>6458<br>低470 | 6417<br>6438<br>6438<br>6459<br>獻 | 6418<br>6439<br>6460<br>猴 6460 | 6419<br>6440<br>6461<br>0461   | 6420<br>犂<br>6441<br>猊<br>6462<br>玳 | 6421<br>至<br>6442<br>6463<br>5463<br>5484 |
|--------------------------------------------------|-------------------------------------|-----------------------------------------|-------------------------------------|--------------------------------------------------|----------------------------------------------------------------------------------------------------|----------------------------------------------------------------|-----------------------------------------------------------------------|--------------------------------------|-----------------------------------------------|-----------------------------------------|------------------------------------------|----------------------------------------|-------------------------------------|----------------------------------------|--------------------------------------|-----------------------------------|--------------------------------|--------------------------------|-------------------------------------|-------------------------------------------|
| 6485<br>6501<br><u>6485</u>                      | 6405                                | 5400                                    | 6488<br>6504<br>所                   | 6489<br>6505<br>倍                                | 6490<br>1<br>1<br>1<br>1<br>1<br>1<br>1<br>1<br>1<br>1<br>1<br>1<br>1<br>1<br>1<br>1<br>1<br>1<br>1 | 6491<br>6507<br>0<br>0<br>0<br>0<br>0<br>0<br>0<br>0<br>0<br>0 | 8471<br>1<br>1<br>1<br>1<br>1<br>1<br>1<br>1<br>1<br>1<br>1<br>1<br>1 | 6493<br>6509<br>瓦                    | 6494<br>6510                                  | 6511<br>野                               | 6512<br>6512                             | 6513<br>硬                              | 6514<br>顾                           | 6515<br>動                              | 6516<br>要                            | 6517<br>壅                         | 6518<br>壁                      | 6519<br>客                      | 6520<br>理                           | 6521<br>百                                 |
| 6522<br>号<br>6543<br>行<br>6564<br>痼              | 6523<br>6544<br>6565<br>疫           | 6524<br>6545<br>6566<br>8566            | 6525<br>6546<br>6567<br>疲           | 6526<br>6547<br>6568<br>6568                     | 6527<br>6548<br>6569<br>麻                                                                           | 6528<br>6549<br>6570<br>痛                                      | 6529<br>6550<br>6571<br>傷                                             | 6530<br>6551<br>6572<br>裔            | 6531<br>6552<br><u>6573</u><br><u>傷</u>       | 6532<br>6553<br>6574<br>疲               | 6533<br>6554<br>6575<br>容                | 6534<br>6555<br>危576<br>6576           | 6535<br>6556<br>6577<br>瘀           | 6536<br>6557<br>6578<br>6578           | 6537<br>6558<br>6579<br>瘴            | 6538<br>6559<br>6580<br>褒         | 6539<br>6560<br>6581<br>運      | 16540<br>6561<br>6582<br>瘤     | 6541<br>6562<br>6583<br>盛           | 6542<br>6563<br>6584<br>6584              |
| 6585<br>6601<br>6622                             | 6586<br>6602<br>5623<br>6623        | 6587<br>6603<br>6624<br>6624            | 6588<br>6604<br>6625<br>网           | 6589<br>6605<br>6626<br>6626                     | 6590<br>痛<br>6606<br><u></u> 6627<br>湯                                                              | 6591<br>6607<br>6628<br>高                                      | 6592<br><u>疲</u><br>6608<br>皋<br>6629<br>盼                            | 6593<br>6609<br>6630<br>时            | 6594<br>瘤<br>6610<br>6631<br>い                | 6611<br>倍<br>6632<br>晒                  | 6612<br>6633<br>时                        | 6613<br>6634<br>昵                      | 6614<br><b>炮</b><br>6635            | 6615<br>彼<br>6636                      | 6616<br>軍政<br>6637                   | 6617<br>輝<br>6638<br>時            | 6618<br>魏<br>6639              | 6619<br>盂<br>6640<br>眸         | 6620<br>盍<br>6641<br>聪              | 6621<br>盖<br>6642<br>睚                    |
| 6643<br>10<br>6664<br>高6685                      | 6644<br>6665<br>隔6686               | 音6645<br>6666<br>矜<br>6687              | 6646<br>6667<br>6688<br>6688        | 6647<br>容6668<br>6689<br>斑                       | 6648<br><del>峯</del><br>66699<br>石<br>6690                                                          | 6649<br>18<br>6670<br>初<br>6691                                | 6650<br>6671<br>6692<br>磅                                             | 6651<br>6672<br>宿<br>6693            | 6652<br>度<br>6673<br><b>祖</b><br>6694         | 6653<br>瞠<br>6674<br>礪                  | 路<br>6654<br>時<br>6675<br><b>硅</b>       | 6655<br>瞰<br>6676<br>碎                 | 6656<br>間<br>6677<br>硴              | 6657<br>曖<br>6678<br>碆                 | 6658<br>程<br>6679<br>砌               | 6659<br>6680<br>碚                 | 6660                           | 6661<br>6682<br>碣              | 6662<br>矇<br>6683<br>碵              | 6663<br>登<br>6684<br>硯                    |
| 10<br>6701<br>6722<br>禧<br>6743                  | 6702<br>磚<br>6723<br>齋<br>6744      | 1月<br>6703<br>砖<br>6724<br>6724<br>6745 | 6704<br>6725<br>6725<br>禮<br>6746   | 6705<br>0726<br>0726<br>0747<br>0747             | 6706<br>礒<br>6727<br>禹<br>6748                                                                      | 6707<br>宿<br>6728<br>局<br>6749                                 | 6708<br>6729<br>6729<br>6750                                          | 6709<br>礬<br>6730<br>和<br>6751       | 6710<br>礫<br>6731<br>秧<br>6752                | 6711<br>祀<br>6732<br>秬<br>6753          | 6712<br>祠<br>6733<br>秋<br>6754           | 6713<br>6734<br>6755<br>6755           | 6714<br>6735<br>6756                | 6715<br>祚<br>6736<br>稍<br>6757         | 6716<br>秘<br>6737<br>稘<br>6758       | 6717<br>成<br>6738<br>稙<br>6759    | 6718<br>祥<br>6739<br>稠<br>6760 | 6719<br>移<br>6740<br>夏<br>6761 | 6720<br>禊<br>6741<br>禀<br>6762      | 6721<br>禝<br>6742<br>稱<br>6763            |
| 柏<br>6764<br>軍<br>6785<br>笊<br>6801              | <b></b>                             | 校<br>6766<br>記<br>6787<br>6803          | 格<br>6767<br>隆<br>6788<br>6804      | 穗<br>6768<br>6789<br>6805                        | <b></b>                                                                                             | 間<br>6770<br>第6791<br>6807                                     | 械<br>6771<br><b>分</b><br>6792<br>6808                                 | <sup>徳772</sup><br>6793<br>6809      | 權<br>6773<br>分<br>6794<br>管<br>6810           | 穣<br>6774<br>竓<br>6811                  | 乌<br>6775<br>站<br>6812                   | 并<br>6776<br>竚<br>6813                 | 3万<br>6777<br>立<br>6814             | 囱<br>6778<br>竡<br>6815                 | 迎<br>6779<br>竢<br>6816               | 君<br>6780<br>竦<br>6817            | 告<br>6781<br>竭<br>6818         | 高<br>6782<br><b>竰</b><br>6819  | 6783<br><b>笂</b><br>6820            | <b>圣</b><br>6784<br><b>笏</b><br>6821      |
| 筐<br>6822<br>6843<br>6864                        | 笄<br>6823<br>等<br>6844<br>錠<br>6865 | 筍<br>6824<br>6845<br>後866               | 争<br>6825<br>筋<br>6846<br>第<br>6867 | <del>筌</del> 6826<br>6847<br>6868                | 筅<br>6827<br>6848<br>6869                                                                           | 筵<br>6828<br>6849<br>6870                                      | 宮<br>6829<br>6850<br>管<br>6871                                        | <del>茨</del><br>6830<br>6851<br>6872 | 筧<br>6831<br>6852<br>6873                     | 作<br>6832<br>6853<br>6853<br>6874       | 筱<br>6833<br>6854<br>6875                | 筬<br>6834<br>6855<br>籃<br>6876         | 筮<br>6835<br>6856<br>籔<br>6877      | 箝<br>6836<br>6857<br>6878              | 箘<br>6837<br>6858<br>瘤<br>6879       | 箟<br>6838<br>6859<br>修<br>6880    | 箍<br>6839<br>6860<br>籘<br>6881 | 窒<br>6840<br>6861<br>6882      | 約<br>6841<br>6862<br>鏡<br>6883      | 箋<br>6842<br>第<br>6863<br>範<br>6884       |
| 籥<br>6885<br>精<br>6901<br>約                      | 籬<br>6886<br>庭<br>6902<br>紀<br>の    | ¥ <del>1</del><br>6887<br>6903<br>紀。    | 粃<br>6888<br>6904<br>紊              | 粐<br>6889<br>6905<br>綱。6                         | 粤<br>6890<br>6906<br>絋                                                                              | 格6891<br>6907<br>李20                                           | 森<br>6892<br>6908<br>紀<br>0<br>0<br>8<br>0<br>8                       | <del>粫</del><br>6893<br>6909<br>給    | <b>桐</b><br>6894<br>6910<br>紵                 | 桁<br>6911<br>絆。                         | <b></b><br>6912<br>絳。。                   | 祭<br>6913<br>絖                         | 梁<br>6914<br>約5                     | 粮<br>6915<br>絲                         | 粹<br>6916<br>絨                       | <del>6917</del><br>架。             | 糀<br>6918<br>絏                 | 释<br>6919<br>絣                 | 糂<br>6920<br>經                      | 移<br>6921<br>続                            |
| 6922<br>6943<br>6964<br>線<br>6964                | 6923<br>6944<br>6965<br>練           | 6924<br>6945<br>6966<br>編               | 6925<br>6946<br>6967<br>網           | 6926<br>6947<br>6968<br>織                        | 6927<br>6948<br>6969<br>約<br>6969                                                                   | 6928<br>6949<br>6970<br>編                                      | 6929<br>6950<br>6971<br>繚                                             | 6930<br>6951<br>6972<br>繹            | 6931<br>6952<br>約<br>6973<br>繪                | 6932<br>6953<br>6974<br>編               | 0933<br>總<br>6954<br>6975<br>総           | 0934<br>6955<br>6976<br>編              | 6935<br>約<br>6956<br>修<br>6977<br>續 | 0930<br>高<br>6957<br>約<br>6978<br>6978 | 0937<br>6958<br>6979<br>約<br>6979    | 0938<br>6959<br>6980<br>第         | 6939<br>6960<br>6981<br>総      | 6940<br>6961<br>6982<br>額      | 0941<br>6962<br>約<br>6983<br>續      | 0942<br>6963<br>6984<br>6984              |
| 6985<br>纒<br>7001<br>罅<br>7022                   | 6986<br>約<br>7002<br>星<br>7023<br>寿 | 6987<br>纓<br>7003<br>星<br>7024<br>新     | 6988<br>7004<br>石屋<br>7025<br>余     | 6989<br>7005<br>罐<br>7026                        | 6990<br>績<br>7006<br>网<br>7027<br>羯                                                                 | 6991<br>纛<br>7007<br>罕<br>7028<br>羲                            | 6992<br>纜<br>7008<br>罔<br>7029<br>蘂                                   | 6993<br>7009<br>7030<br>季            | 6994<br>7010<br>7031<br><b></b><br>7031       | 7011<br>罠<br>7032                       | 7012<br><b>罨</b><br>7033<br>譱            | 7013<br>罩<br>7034<br>朝                 | 7014<br>罧<br>7035<br>冕              | 7015<br>罸<br>7036<br>翊                 | 7016<br>羂<br>7037<br>翕               | 7017<br>羆<br>7038<br>翔            | 7018<br>冪<br>7039<br>翡         | 7019<br>羈<br>7040<br>翦         | 7020<br>羇<br>7041<br>翩              | 7021<br>羌<br>7042<br>翳                    |
| 7043<br>翹<br>7064<br>聳<br>7085<br>胚              | 7044<br>7065<br>聲<br>7086<br>胖      | 7045<br>7066<br>7066<br>7087<br>脉       | 7046<br>7067<br>聶<br>7088<br>胯      | 7047<br>耋<br>7068<br>聹<br>7089<br>脱              | 7048<br>7069<br>7090<br>7090                                                                        | 7049<br>7070<br>末<br>7070<br>津<br>7091<br>脩                    | 7050<br>把<br>7071<br>肄<br>7092<br>脣                                   | 7051<br>和<br>7072<br>肆<br>7093<br>脯  | 7052<br><b>劫</b><br>7073<br>7073<br>7094<br>腋 | 7053<br>耨<br>7074<br>肛                  | 7054<br><b>耿</b><br>7075<br>肓            | 7055<br>耻<br>7076<br>肚                 | 7056<br>聊<br>7077<br>肋              | 7057<br>聆<br>7078<br>冐                 | 7058<br>聒<br>7079<br>肬               | 7059<br><b>聘</b><br>7080<br>胛     | 7060<br>聚<br>7081<br>胥         | 7061<br>聟<br>7082<br>胙         | 7062<br><b>聢</b><br>7083<br>胝       | 7063<br>聨<br>7084<br>胄                    |

| 7101<br>7122<br>7143<br>7143<br>7164<br>7185                | 7102<br>7123<br>7144<br>7144<br>7145<br>7146<br>7146<br>7146<br>7146<br>7146<br>7146<br>7146<br>7146 | 7103<br>7124<br>7124<br>7145<br>7166<br>7187                  | 7104<br>7125<br>7125<br>7146<br>7146<br>7146<br>7148<br>7188          | 7105<br>府<br>7126<br>7147<br><b>第</b><br>7168<br>7189                                                               | 7106<br>第7127<br>第127<br>第148<br>7148<br>7190                                               | 7107<br><b>腱</b><br>7128<br>7149<br>7149<br>7170<br><b>整</b><br>7170<br><b>第</b><br>7191 | 7108<br>7129<br>7150<br>7150<br>7150<br>7171<br>71<br>92                       | 7109<br>7130<br>7151<br>7151<br>7151<br>7193                                  | 7110<br>7131<br>7152<br>7152<br>7194                                         | 7111<br>腴<br>7132<br><u>約</u><br>7153<br><u>7174</u><br>芒                      | 7112<br>71133<br>7154<br>7175<br>7175                 | 7113<br>7134<br>7155<br>7176<br>7176                                   | 7114<br>7135<br>7135<br>7156<br>7177<br><b>細</b> 7177          | 7115<br>7136<br>7136<br>7157<br>7178<br>7178                     | 7116<br>7137<br>7158<br>7158<br>7179                                 | 7117<br>7138<br>7138<br>7159<br>7180<br>7180              | 7118<br>71 <b>3</b> 9<br>7160<br>7181<br>7181      | 7119<br>7140<br>7161<br>7182<br>7182<br>7182                 | 7120<br><u>膣</u><br>7141<br>減<br>7162<br><u>艟</u><br>7183<br>直       | 7121<br>7142<br>7163<br>7184<br>7184         |
|-------------------------------------------------------------|----------------------------------------------------------------------------------------------------|---------------------------------------------------------------|-----------------------------------------------------------------------|----------------------------------------------------------------------------------------------------|---------------------------------------------------------------------------------------------|------------------------------------------------------------------------------------------|--------------------------------------------------------------------------------|-------------------------------------------------------------------------------|------------------------------------------------------------------------------|--------------------------------------------------------------------------------|-------------------------------------------------------|------------------------------------------------------------------------|----------------------------------------------------------------|------------------------------------------------------------------|----------------------------------------------------------------------|-----------------------------------------------------------|----------------------------------------------------|--------------------------------------------------------------|----------------------------------------------------------------------|----------------------------------------------|
| 母201<br>7222<br>725<br>7243<br>7243<br>7243<br>7264<br>7285 | 日<br>7202<br>721<br>7223<br>7244<br>7265<br>725<br>7265<br>7286                                      | 记7203<br>7224<br>7245<br>7266<br>7266<br>7267                 | 行2204<br>7225<br>7246<br>7288<br>7288                                 | 平7205<br>7226<br>7247<br>7268<br>7247<br>7268<br>7289                                                               | 包7206<br>7207<br>727<br>72<br>72<br>72<br>72<br>72<br>72<br>72<br>72<br>72<br>72<br>72<br>7 | 97<br>7207<br>7228<br>7228<br>7249<br>7270<br>7270<br>7270                               | 目7208<br>7229<br>7250<br>7250<br>7250<br>7250<br>7250<br>7250<br>7250<br>7250  | 末7209<br>7230<br>7251<br>7251<br>7252<br>7252<br>7252<br>7252<br>7252<br>7252 | 立7210<br>7227<br>花7231<br>7252<br>7273<br>7273<br>7273<br>7273<br>7273       | 7211<br>7232<br>7253<br>7253<br>7274<br>7274                                   | 7212<br>7233<br>7254<br>7275<br>7275                  | 7213<br>7234<br>7255<br>7255<br>7276                                   | 7214<br>7235<br>7256<br>7277<br>菜                              | 7215<br>7236<br>7257<br>7257<br>727<br>7278                      | 7216<br>7237<br>7237<br>7258<br>7279<br>7279                         | 7217<br>7238<br>7259<br>7280<br>7280                      | 7218<br>7239<br>7260<br>7281<br>7281               | 7219<br>7240<br>7261<br>7261<br>7282<br>7282                 | 7220<br>7241<br>7262<br>7283<br>7283                                 | 7221<br>7242<br>7263<br>7284<br>7284         |
| 零7301<br>7322<br>7343<br>7343<br>7364<br>7364<br>7385       | 疏7302<br>7323<br>7344<br>7365<br>7365<br>7365<br>7365<br>7365<br>7365<br>7386                        | 族7303<br>7324<br>7345<br>7324<br>7345<br>7366<br>7387<br>7387 | 帶7304<br>7325<br>7346<br>7387<br>7346<br>7388<br>7388                 | <b>匐</b> 7305<br>7326<br>7326<br>7326<br>7326<br>735<br>735<br>735<br>735<br>735<br>735<br>735<br>735<br>735<br>735 | 寥7306<br>7327<br>7327<br>7327<br>7327<br>7327<br>7327<br>7327<br>732                        | 棘7307<br>7328<br>7328<br>7349<br>737<br>7391<br>7391                                     | 7308<br>7329<br>7350<br>7350<br>7350<br>7371<br>7371<br>7392                   | 堯7309<br>7309<br>7330<br>7330<br>7351<br>7351<br>7372<br>7393                 | 覃7310<br>7331<br>7352<br>737<br>7373<br>7373<br>7373<br>7373<br>7373<br>7373 | 7311<br>7332<br>7353<br>7353<br>7374<br>7374                                   | 7312<br>7333<br>7354<br>7375<br>7375                  | 7313<br>7334<br>7 <u></u><br>7334<br>7355<br>7 <u></u><br>9376<br>7376 | 7314<br>7335<br>7 <u></u><br>第356<br>7356<br>7377<br>9<br>7377 | 7315<br>7336<br>7336<br>7357<br><del>第</del> 357<br>7378<br>7378 | 7316<br>7337<br><u>蒋</u> 337<br>7358<br>7358<br>7379<br><b></b> 7379 | 7317<br>7338<br>7359<br>7380<br>7380                      | 7318<br>7339<br>7 <u>蘿</u><br>7360<br>7381<br>7381 | 7319<br>7340<br>7341<br>7361<br>7382<br>7382                 | 7320<br>7341<br>7345<br>7362<br>7383<br>7383                         | 7321<br>7342<br>7342<br>7363<br>7384<br>7384 |
| 1401<br>7401<br>7422<br>7443<br>7464<br>7464<br>7485        | 蝟7402<br>7402<br>7423<br>7444<br>7465<br>7486<br>7486                                                | 1403<br>7403<br>7424<br>7445<br>7466<br>7487                  | 射7404<br>7425<br>7446<br>7467<br>7488<br>7488                         | 蜗7405<br>7426<br>7426<br>7426<br>7468<br>7468<br>7489                                                               | 蝴7406<br>7427<br>7427<br>7427<br>7427<br>7427<br>7427<br>7427<br>742                        | 聖7407<br>7428<br>7428<br>7428<br>7449<br>7470<br>7470<br>7491                            | <u></u><br>408<br>7429<br>7450<br>7450<br>7471<br>7471<br>7492                 | <b>蝮</b> 7409<br>7451<br>7430<br>7430<br>7451<br>7472<br>7472<br>7493         | 7410<br>7431<br>7452<br>7473<br>7494<br>7494                                 | 7411<br>7432<br>7432<br>7453<br>7474<br>7474                                   | 7412<br>7433<br>7454<br>7475<br>7475                  | 7413<br>7434<br>7434<br>7455<br>7476<br>7476                           | 7414<br>7435<br>7435<br>7456<br>7477<br>7477                   | 7415<br>7436<br>7436<br>7457<br>7478<br>7478                     | 7416<br>7437<br><u>7</u> 437<br>7458<br>7479<br>7479                 | 7417<br>7438<br>7438<br>7459<br>7480<br>7480              | 7418<br>7439<br>7430<br>7480<br>7481<br>7481       | 7419<br>7440<br>7440<br>7461<br>7482<br>7482                 | 7420<br>7441<br>7462<br>7483<br>7483                                 | 7421<br>7442<br>7463<br>7484<br>7484         |
| 祝7501<br>7522<br>7522<br>7543<br>7564<br>7585<br>7585       | 被7502<br>7523<br>7523<br>7544<br>7565<br>7586<br>7586                                                | <b>襄</b> 7503<br>7524<br>7524<br>7554<br>7566<br>7566<br>7587 | <b>黎</b> 7504<br>7525<br>7525<br>7546<br>7525<br>7546<br>7525<br>7588 | 褶7505<br>7526<br>7526<br>7526<br>7526<br>75568<br>7589                                                              |                                                                                             | 禪7507<br>7528<br>7528<br>7549<br>757<br>7570<br>7591                                     | 禅7508<br>7529<br>7550<br>7550<br>7550<br>7571<br>7592                          | 襠7509<br>7530<br>7530<br>7530<br>7551<br>7593<br>7593                         | 襞7510<br>7531<br>7552<br>7552<br>7594                                        | 7511<br>第7532<br>行532<br>行553<br>7553<br>7574                                  | 7512<br>7533<br>711554<br>7575<br>7575<br>7575        | 7513<br>7534<br>7 <b>記</b> 7555<br>7576<br>7576                        | 7514<br><b>現</b><br>7535<br>7556<br>7577<br><b>認</b>           | 7515<br>7536<br>7 <b>訪</b> 757<br>7578<br>7578                   | 7516<br>7537<br>7558<br>757<br>第758<br>7579                          | 7517<br><b>現</b><br>7538<br>7 <b>5</b> 59<br>7580<br>7580 | 7518<br>7539<br>7 <b>記</b><br>7560<br>7581<br>7581 | 7519<br>7540<br>7561<br>7582<br>7582                         | 7520<br>7541<br>7562<br>7583<br>7583                                 | 7521<br>覽7542<br>7563<br>7584<br>7584        |
| 謨7601<br>7622<br>7643<br>7664<br>7685                       | 譁7602<br>7623<br>7644<br>7665<br>7686                                                                | 篇7603<br>7624<br>7645<br>7645<br>7666<br>7687                 | 譏7604<br>7625<br>767<br>768<br>768<br>7688                            | 譎7605<br>7626<br>7626<br>7668<br>7668<br>7689                                                                       | 證7606<br>7606<br>7627<br>7648<br>7669<br>7690                                               | 譜7607<br>7628<br>7649<br>7649<br>7691                                                    | 諸7608<br>7608<br>7629<br>7650<br>7692<br>7692                                  | 譚7609<br>7630<br>7630<br>7651<br>7672<br>7693                                 | <b></b><br>7610<br>7631<br>7631<br>7652<br>7673<br>7694                      | 7611<br>7632<br>7653<br>7653<br>7674<br>万百<br>7674                             | 7612<br>7633<br>7654<br>7675<br>7675                  | 7613<br>7634<br>7655<br>7676<br>7676                                   | 7614<br>7635<br>7656<br>7677<br>跋                              | 7615<br>7636<br>7657<br>馬<br>767<br>馬<br>7678                    | 7616<br>7637<br>7658<br>7679<br>7679<br>2658                         | 7617<br><u></u> 7638<br>7659<br>7680<br>7680              | 7618<br>7639<br>7660<br>7681<br>7681               | 7619<br>7640<br>7661<br>7682<br>7682                         | 7620<br>翌7641<br>7662<br>7683<br>7683                                | 7621<br>7642<br>765<br>7684<br>7684<br>7684  |
| 跿7701<br>2722<br>2722<br>2743<br>2743<br>2764<br>2785<br>28 | 踝7702<br>772<br>772<br>77<br>27<br>27<br>27<br>27<br>27<br>27<br>27<br>27<br>27                      | 踞7703<br>7724<br>7724<br>7745<br>7766<br>7787<br>7766<br>7787 | 踐7704<br>77<br>第725<br>77<br>第77<br>第77<br>第<br>77<br>46<br>77<br>88  | )<br>第7705<br>7726<br>7726<br>7747<br>7747<br>7747<br>7747<br>7789<br>7789                                          | 蹂7706<br>7706<br>778<br>778<br>778<br>778<br>7790<br>7790                                   | 理7707<br>7728<br>7749<br>7749<br>7791<br>7791                                            | 踰77 <u></u> 29<br>7729<br>777<br>777<br>777<br>777<br>777<br>777<br>777<br>777 | 踴7709<br>7730<br>7730<br>7751<br>7751<br>7793<br>7793                         | 蹊7710<br>7731<br>7731<br>7731<br>7737<br>7737<br>7737<br>7794<br>7794        | 7711<br>77 <b>罪</b><br>77 <b>3</b><br>7753<br>777<br>9<br>777<br>9<br>777<br>9 | 7712<br>77333<br>7754<br>7775<br>7775<br>7775<br>7775 | 7713<br>7734<br>7755<br>776<br>776                                     | 7714<br>7735<br>7756<br>7756<br>777<br>沙                       | 7715<br>7736<br>7757<br>777<br>777<br>7778<br>7778               | 7716<br>7737<br>7737<br>775<br>7779<br>7779                          | 7717<br>77 <b>3</b> 8<br>77 <b>5</b> 9<br>7759<br>7780    | 7718<br>7739<br>7760<br>7781<br>7781               | 7719<br>7740<br>7 <b>1</b><br>7761<br>7782<br>77<br>77<br>82 | 7720<br>7741<br>77 <b></b><br>77<br>77<br>77<br>77<br>83<br>77<br>83 | 7721<br>7742<br>7763<br>7784<br>7784<br>7784 |

| 7801<br>7822<br>7843<br>7864<br>7864<br>7885                     | 7802<br>7823<br>7844<br>7844<br>7845<br>78865<br>78886                                | 7803<br>7824<br>7824<br>7845<br>7866<br>7866<br>7887                                                       | 7804<br>7825<br>7846<br>7846<br>7846<br>7888<br>7888                   | 7805<br>7826<br>7826<br>7847<br>7847<br>7868<br>7868<br>7889                                                                                                    | 7806<br>7827<br>7827<br>7848<br>788<br>7869<br>7890           | 7807<br>逾7828<br>7828<br>7849<br>7849<br>7891<br>7891        | 7808<br>7829<br>7850<br>7850<br>7850<br>7892                                                                                                    | 7809<br>7830<br>7830<br>7851<br>7851<br>7872<br>7893<br>7893 | 7810<br>7831<br>7831<br>7852<br>7852<br>7873<br>7894<br>7894                                                                                                    | 7811<br>7832<br>7832<br>7853<br>7853<br>7854<br>7854                         | 7812<br>7833<br>7833<br>7854<br>7854<br>7855<br>7855                                                                                  | 7813<br>7834<br>7855<br>7876<br>7855                                            | 7814<br>7835<br>7835<br>7856<br>7856<br>7877<br>2<br>2        | 7815<br>7836<br>7857<br>7857<br>7878<br>7878 | 7816<br>7837<br>7858<br>7858<br>7858<br>7879                 | 7817<br>7838<br>7838<br>7859<br>7880<br>7880                         | 7818<br>7839<br>7860<br>7861<br>7881                 | 7819<br>7840<br>7861<br>7861<br>7882<br>7882                         | 7820<br>7841<br>7862<br>7883<br>7883<br>7883                | 7821<br>7842<br>7863<br>7863<br>7884<br>7884<br>7884                 |
|------------------------------------------------------------------|---------------------------------------------------------------------------------------|----------------------------------------------------------------------------------------------------|------------------------------------------------------------------------|----------------------------------------------------------------------------------------------------|---------------------------------------------------------------|--------------------------------------------------------------|----------------------------------------------------------------------------------------------------|--------------------------------------------------------------|----------------------------------------------------------------------------------------------------|------------------------------------------------------------------------------|----------------------------------------------------------------------------------------------------|---------------------------------------------------------------------------------|---------------------------------------------------------------|----------------------------------------------|--------------------------------------------------------------|----------------------------------------------------------------------|------------------------------------------------------|----------------------------------------------------------------------|-------------------------------------------------------------|----------------------------------------------------------------------|
| <sup>27901</sup><br>7922<br>7943<br>7943<br>7943<br>7964<br>7985 | 野96223<br>7錢76歲77<br>197<br>199<br>199<br>199<br>199<br>199<br>199<br>199<br>199<br>1 | 7903<br>7924<br>7924<br>7924<br>7945<br>798<br>798<br>798<br>798<br>798<br>798<br>798<br>798<br>798<br>798 | 7904<br>7925<br>7946<br>7925<br>7946<br>7988<br>7988                   | 7957<br>第95<br>7<br>第95<br>7<br>第<br>第<br>7<br>第<br>7<br>第<br>7<br>第<br>7<br>第<br>7<br>第<br>7<br>第<br>7<br>第<br>7<br>第 | 27906<br>7907<br>7907<br>7907<br>7907<br>7907<br>7907<br>7907 | 7907<br>3928<br>7949<br>7949<br>7949<br>7991<br>7991         | 7908<br>7929<br>7929<br>7929<br>7950<br>7950<br>71<br>7992<br>7950<br>71<br>7992                                                                                                    |                                                              | 四7銅74<br>7910<br>7910<br>7931<br>7952<br>797<br>7994<br>7994                                                                                                    | 7911<br>7932<br>7932<br>7953<br>7953<br>7974<br>7974                         | 7912<br>7933<br>7953<br>7954<br>7975<br>7975                                                                                          | 7913<br>7 <u>3</u> 34<br>7935<br>7<br>3<br>3<br>4<br>7<br>9<br>5<br>5<br>7<br>6 | 7914<br>7935<br>7956<br>7956<br>797<br><b>艱</b><br>797<br>797 | 7915<br>7936<br>7957<br>7957<br>7978<br>7978 | 7916<br>7937<br>7958<br>7958<br>7979<br>7979                 | 7917<br>7938<br>7938<br>7959<br>7980<br>7980                         | 7918<br>7939<br>7960<br>7960<br>7981<br>7981         | 7919<br>7940<br>7961<br>7982<br>7982<br>7982<br>7982                 | 7920<br>7941<br>7962<br>7983<br>7983                        | 7921<br>7942<br>7963<br>7963<br>7984<br>7984                         |
| 8001<br>8022<br>8022<br>8043<br>8064<br>8085<br>8085             | N02<br>8023<br>8023<br>8044<br>808<br>8086<br>8086                                    | 8003<br>8024<br>8024<br>8045<br>8086<br>8087<br>8087                                                       | NO<br>8004<br>8025<br>8046<br>8088<br>8067<br>8088                     | PH<br>8005<br>取8026<br>8026<br>8047<br>8068<br>8088<br>8088<br>8088                                                                                                    | 内8006<br>8027<br>8048<br>8069<br>8090<br>8090                 | 8007<br>8028<br>8028<br>8049<br>8049<br>8091<br>8091         | 18008<br>8029<br>8050<br>8050<br>8050<br>8092                                                                                                    | 8009<br>8030<br>8030<br>8051<br>8051<br>8072<br>8093         | 28010<br>8031<br>8031<br>8052<br>8052<br>8094<br>8094                                                                                                    | 8011<br>8032<br>8053<br>8053<br>8074<br>章                                    | 8012<br>8033<br>8054<br>8075<br>8075                                                                                                  | 8013<br>8034<br>8055<br>8076<br>1                                               | 8014<br>8035<br>8056<br>8077<br>8077                          | 8015<br>8036<br>8057<br>8078<br>8078         | 8016<br>8037<br>8058<br>8058<br>8079                         | 8017<br>8 <b>款</b> 8038<br>8059<br>8080<br>8080                      | 8018<br>8039<br>8060<br>808<br>808<br>8081<br>8081   | 8019<br>8040<br>8061<br>8082<br>8061<br>8082<br>8082                 | 8020<br>8041<br>8062<br>8083<br>¥<br>8083<br>8083           | 8021<br>8042<br>8063<br>8084<br>8084<br>9084                         |
| 8101<br>8122<br>8122<br>8143<br>8143<br>8164<br>8185             | 8102<br>額123<br>8123<br>8144<br>8165<br>8186                                          | 8103<br>額24<br>8124<br>8145<br>8145<br>8166<br>8187                                                        | 8104<br>8125<br>8146<br>8146<br>8167<br>8188                           | 8105<br>8126<br>8126<br>8147<br>8168<br>8168<br>8189                                                                                                    | 8106<br>8127<br>8127<br>8128<br>8148<br>8148<br>8169<br>8190  | 8107<br>8128<br>8128<br>8128<br>8149<br>8170<br>8191         | 8108<br>第129<br>8129<br>8129<br>8150<br>馬川<br>8171<br>8192                                                                                                    | 約109<br>8130<br>8130<br>6<br>8151<br>8151<br>8172<br>8193    | 2<br>8110<br>8131<br>8131<br>8152<br>8152<br>8173<br>8194                                                                                                    | 8111<br>會<br>8132<br>後<br>8153<br>8153<br>8174<br>編                          | 8112<br>8133<br>8自133<br>8自154<br>8月75<br>8月75                                                                                        | 8113<br>較<br>8134<br>8155<br>8155<br>8176<br>8176                               | 8114<br>8135<br>8135<br>8156<br>新<br>8177<br>8177             | 8115<br>8136<br>8136<br>8157<br>8178<br>8178 | 8116<br>137<br>137<br>137<br>137<br>137<br>137<br>137<br>137 | 8117<br>倉余<br>8138<br>8138<br>8159<br>8180<br>8180                   | 8118<br>8139<br>8 <b>又</b><br>8160<br>8181<br>8181   | 8119<br>8140<br>8161<br>8161<br>8182<br>8182                         | 8120<br>8141<br>8162<br>8162<br>8183<br>體                   | 8121<br><b>診</b><br>8142<br><b>周四</b><br>8163<br>馬<br>8184<br>高<br>幕 |
| 8201<br>8222<br>8222<br>8243<br>8243<br>8264<br>8285<br>8285     | 型202<br>8202<br>8223<br>8244<br>8244<br>8286<br>8286                                  | 58203<br>8224<br>8224<br>8245<br>8245<br>828<br>828<br>8286<br>8287                                        | 18204<br>8225<br>8225<br>8246<br>8246<br>8288<br>8288<br>8288          | ₿205<br>8226<br>8226<br>8247<br>8268<br>8289<br>8289                                                                                                    | 名                                                             | 表<br>8207<br>8228<br>8228<br>8249<br>8249<br>8291<br>8291    | 第8208<br>8208<br>8229<br>8229<br>8250<br>8250<br>8250<br>8292<br>8292                                                                                                    | 名<br>8209<br>8230<br>8230<br>8251<br>8251<br>8272<br>8293    | 田210     田210     名     名 | 8211<br>8 <b>夏</b><br>8232<br>魚<br>8253<br>8253<br>8274<br>8<br>8<br>274     | 8212<br>8 <b>周</b> 233<br>8 <b>月</b> 233<br>8 <b>月</b> 233<br>8<br>8<br>8<br>2<br>5<br>4<br>8<br>2<br>7<br>5<br>8<br>8<br>2<br>7<br>5 | 8213<br>8234<br>8255<br>8255<br>8276<br><b>入</b>                                | 8214<br>8235<br>81<br>8256<br>8277<br>8<br>8277               | 8215<br>8236<br>8257<br>8257<br>8278<br>8278 | 8216<br>8237<br>8258<br>8258<br>8258<br>8279                 | 8217<br>8238<br>8238<br>8259<br>8288<br>8280<br>8280<br>8280         | 8218<br>8239<br>8260<br>8281<br>8281<br>8281         | 8219<br>8240<br>8261<br>8261<br>8282<br>8282<br>8282<br>8282<br>8282 | 8220<br>1811<br>8241<br>8262<br>約<br>8262<br>8<br>8283<br>二 | 8221<br>8242<br>紀<br>8263<br>8263<br>8284<br>8284<br>篇               |
| ロ8301<br>8322<br>8343<br>8343<br>8364<br>8385<br>8385<br>8385    | 8302<br>8323<br>8323<br>8344<br>8365<br>8386<br>8386<br>8386                          | 18303<br>8314<br>8314<br>8314<br>8314<br>8314<br>8314<br>8314<br>831                                       | <sup>82</sup><br>8304<br>8325<br>8325<br>8346<br>83867<br>8388<br>8388 | 18305<br>8326<br>8326<br>8347<br>8368<br>8348<br>8388<br>8388                                                                                                    | ×8306<br>8327<br>8348<br>8348<br>8348<br>8369<br>8390         | <b>8</b> 307<br>8328<br>8328<br>8349<br>8370<br>8391<br>8391 | 特別<br>第308<br>8329<br>8350<br>83500<br>83500<br>83500<br>83500<br>83500<br>83500<br>83500<br>83500<br>83500<br>8350 | 18309<br>8330<br>8330<br>8351<br>8351<br>8372<br>8393        | 48310<br>8331<br>8331<br>83352<br>8352<br>8353<br>8394<br>8394                                                                                                    | 8311<br>81<br>83<br>83<br>83<br>83<br>53<br>83<br>53<br>83<br>53<br>83<br>74 | 8312<br>8333<br>8333<br>8354<br>8354<br>8375<br><b>鼡</b>                                                                              | 8313<br>8334<br>8355<br>8355<br>8376<br>副                                       | 8314<br>8335<br>8356<br>8356<br>8377<br>鼻干                    | 8315<br>8336<br>8336<br>8357<br>8378<br>8378 | 8316<br>8337<br>鹽337<br>鹽337<br>8358<br>8358<br>8379<br>崗    | 8317<br><u>83</u> 38<br><u>83</u> 38<br><u>83</u> 59<br>8380<br>8380 | 8318<br>8339<br>8339<br>8360<br>8360<br>8381<br>8381 | 8319<br>8340<br>8361<br>8382<br>8381<br>8382<br>8382                 | 8320                                                        | 8321<br>8342<br>8342<br>8363<br>8363<br>8384<br>8384                 |
| 8401<br>堯<br>8422                                                | 8402<br>植<br>8423                                                                     | 8403<br>遙<br>8494                                                                                          | 8404<br>瑤<br>8425                                                      | 8405<br>凜<br>8426                                                                                                    | 8406<br><b></b><br>度<br>8427                                  | 8407                                                         | 8408                                                                                                    | 8409                                                         | 8410                                                                                                    | 8411                                                                         | 8412<br>8433                                                                                                    | 8413                                                                            | 8414                                                          | 8415                                         | 8416                                                         | 8417                                                                 | 8418                                                 | 8419                                                                 | 8420                                                        | 8421                                                                 |
| 8443                                                             | 8444                                                                                  | 8445                                                                                                    | 8446                                                                   | 8447                                                                                                    | 8448                                                          | 8449                                                         | 8450                                                                                                    | 8451                                                         | 8452                                                                                                    | 8453                                                                         | 8454                                                                                                    | 8455                                                                            | 8456                                                          | 8457                                         | 8458                                                         | 8459                                                                 | 8460                                                 | 8461                                                                 | 8462                                                        | 8463                                                                 |
| 8464                                                             | 8465                                                                                  | 8466                                                                                                    | 8467                                                                   | 8468                                                                                                    | 8469                                                          | 8470                                                         | 8471                                                                                                    | 8472                                                         | 8473                                                                                                    | 8474                                                                         | 8475                                                                                                    | 8476                                                                            | 8477                                                          | 8478                                         | 8479                                                         | 8480                                                                 | 8481                                                 | 8482                                                                 | 8483                                                        | 8484                                                                 |
| 8485                                                             | 8486                                                                                  | 8487                                                                                                    | 8488                                                                   | 8489                                                                                                    | 8490                                                          | 8491                                                         | 8492                                                                                                    | 8493                                                         | 8494                                                                                                    |                                                                              |                                                                                                    |                                                                                 |                                                               |                                              |                                                              |                                                                      |                                                      |                                                                      |                                                             |                                                                      |